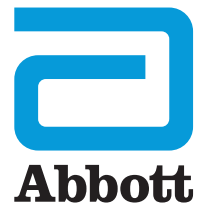

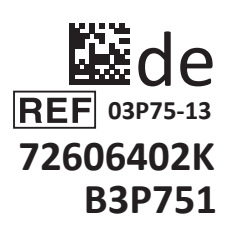

# i-STAT 1 Wireless Benutzerhandbuch

SCAN

I-STAT

Diese Seite wurde absichtlich frei gelassen.

# EINLEITUNG

#### INHALT

| Einleitung   | Verwendungszweck, Umfang und Versionshinweise             |
|--------------|-----------------------------------------------------------|
| Abschnitt 1  | Einrichtung des Analyzers (Neu, Austausch oder Reparatur) |
| Abschnitt 2  | Systemkomponenten                                         |
| Abschnitt 3  | Aufbau des Analyzers                                      |
| Abschnitt 4  | Aufforderungen und Meldungen                              |
| Abschnitt 5  | Durchführen von Qualitätsprüfungen                        |
| Abschnitt 6  | Durchführen von Patiententests                            |
| Abschnitt 7  | Reinigung und Desinfektion                                |
| Abschnitt 8  | Fehlerbehebung und Support                                |
| Abschnitt 9  | Durchführen einer Softwareaktualisierung                  |
| Abschnitt 10 | Einrichtung des i-STAT 1 Downloaders/Rechargers           |
| Abschnitt 11 | Einrichtung des i-STAT 1 Printers                         |
| ANHANG 1     | Symbole, Terminologie und Testabkürzungen                 |
| ANHANG 2     | Etiketten am i-STAT 1 Wireless Analyzer                   |

#### VERWENDUNGSZWECK

Der i-STAT 1 Wireless Analyzer ist für den Gebrauch zur *In-vitro*-Quantifizierung verschiedener Analyten in Vollblut oder Plasma am Point-of-Care oder in klinischen Labors ausgelegt.

#### UMFANG

Dieses Benutzerhandbuch enthält Anweisungen für den Gebrauch des i-STAT 1 Wireless Analyzers.

Analyzer und Kartuschen sollten nur von geschulten und zertifizierten medizinischen Fachkräften in Übereinstimmung mit den Richtlinien und Verfahren des jeweiligen Standorts verwendet werden.

Die i-STAT 1 Software läuft regelmäßig ab. Die Schritte zur Überprüfung des Softwarestatus entnehmen Sie bitte dem Abschnitt EINRICHTUNG DES ANALYZERS in diesem Handbuch.

Zusätzliche Informationen zu Softwareaktualisierungen, der Verwendung des i-STAT 1 Wireless Analyzers und der i-STAT Test Cartridges finden Sie auf unserer APOC-Website; siehe hierfür SUPPORT im Abschnitt FEHLERBEHEBUNG UND SUPPORT in diesem Handbuch.

Bilder und Illustrationen in diesem Benutzerhandbuch dienen nur zu Veranschaulichungszwecken.

Es sind nicht alle Produkte in allen Märkten erhältlich. Kontaktieren Sie Ihren örtlichen Abbott Point of Care Vertreter für Informationen zu verfügbaren Produkten.

Zusätzliche Produktinformationen und technischen Support erhalten Sie auf der Unternehmenswebsite von Abbott unter <u>www.globalpointofcare.abbott</u>.

Für Patienten/Anwender/Dritte in der Europäischen Union und in Ländern mit identischen Vorschriften (Verordnung 2017/746/EU über *In-vitro*-Diagnostika): Wenn während der Verwendung dieses Produkts oder infolge der Verwendung dieses Produkts ein schwerer Zwischenfall auftritt, melden Sie dies bitte dem Hersteller und/oder seinem bevollmächtigten Vertreter und Ihrer nationalen Behörde.

### VERSIONSHINWEISE

Art:726064-02J 30-MAR-2022 – Überarbeitetes Benutzerhandbuch, das beschreibt, wie der i-STAT 1 Analyzer, der i-STAT 1 Downloader/Recharger und der i-STAT 1 Printer eingerichtet werden.

Vor der Verwendung des Analyzers müssen die Batterien eingelegt, Datum und Uhrzeit überprüft und ggf. geändert, Anpassungseinstellungen überprüft und ggf. aktualisiert sowie die Sprache, die Einheit, das Datumsformat und das Dezimaltrennzeichen eingestellt werden. Einzelheiten zu weiteren möglichen Anpassungseinstellungen und verfügbaren Funktionen finden Sie unter SUPPORT im Abschnitt FEHLERBE-HEBUNG UND SUPPORT in diesem Handbuch.

# **OPTIONEN DER STROMVERSORGUNG DES ANALYZERS**

Der Analyzer wird mit zwei Ultralife 9-Volt-Lithiumbatterien betrieben. Der Analyzer kann außerdem mit einer i-STAT 1 9-Volt NiMH Rechargeable Battery betrieben werden; weitere Informationen hierzu sind in diesem Abschnitt enthalten.

### EINWEGBATTERIEN

Der Analyzer wird mit einem Batterieträger für zwei Ultralife 9-Volt-Lithiumbatterien geliefert (APOC-Listennummer: 06F21-26). Ultralife 9-Volt-Lithiumbatterien werden von Ultralife Battery and Energy Products hergestellt und von Abbott Point of Care zur Verwendung mit dem i-STAT 1 Analyzer vertrieben.

Hinweis: Die Ultralife 9-Volt-Lithiumbatterie (APOC-Listennummer: 06F21-26) verfügt über eine Sicherheitsfunktion, die den i-STAT 1 Analyzer vor einer Überhitzung aufgrund einer Fehlfunktion einer Komponente innerhalb des Schaltkreises des Analyzers schützt.

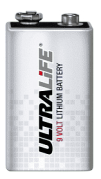

#### VORSICHTSHINWEISE:

- Bei Kontakt mit einer auslaufenden Batterie kann es zu einer Hautreizung einschließlich Verätzungen/ Verletzungen kommen. Beim Umgang mit einer auslaufenden Batterie müssen stets Handschuhe getragen werden und eine auslaufende Batterie darf nicht mit der Haut in Berührung kommen.
- Ein herunterfallendes Gerät kann Verletzungen zur Folge haben. Platzieren Sie das Gerät immer auf einer ebenen und stabilen Oberfläche, um ein Herunterfallen des Geräts zu verhindern.

#### EINLEGEN DER EINWEGBATTERIEN

- 1. Entfernen Sie die Abdeckung vom Batteriefach und neigen Sie den Analyzer leicht, um den Batterieträger herauszuschieben.
- 2. Beachten Sie das Symbol für die Batterieausrichtung an jeder Seite der Mittelwand des Trägers. Beginnen Sie mit einer Seite, und richten Sie die Batterie entsprechend dem Symbol aus. Schieben Sie die Batterie in den Träger, und zwar mit der Seite mit den Polen voran unter die Kunststoffleiste. Schieben Sie sie dann so weit hoch wie möglich. Drücken Sie dann die Unterseite der Batterie hinein. Die Pole der Batterie müssen sich unter der Schutzleiste des Trägers befinden. Wiederholen Sie den Vorgang für die zweite Batterie auf der anderen Seite des Trägers.
- 3. Beachten Sie die Ausrichtung des Batterieträgers, wie auf dem Etikett am Träger dargestellt. Das Etikett zeigt nach oben und das Trägerende mit dem elektrischen Kontakt wird zuerst in den Analyzer eingeführt. Führen Sie den Träger wie auf dem Etikett zu sehen in den Analyzer ein. Wenn der Träger falsch eingeführt wurde, lässt sich die Batterieabdeckung nicht schließen.
- 4. Schließen Sie das Batteriefach.

#### ENTNEHMEN UND ERSETZEN DER EINWEGBATTERIEN

**HINWEIS:** Warten Sie, bis der aktuelle Test abgeschlossen ist, und schalten Sie den Analyzer aus, bevor Sie die Batterien ersetzen. Andernfalls gehen die aktuellen Ergebnisse verloren. Gespeicherte Ergebnisse bleiben bei einem Batterietausch erhalten.

- 1. Öffnen Sie das Batteriefach.
- 2. Neigen Sie den Analyzer leicht, um den Batterieträger herauszuschieben, der die beiden 9-Volt-Lithiumbatterien enthält.
- 3. Entnehmen Sie die alten Batterien aus dem Träger. Ziehen Sie jede Batterie zur Seite, greifen Sie sie an der Hinterseite und nehmen Sie sie dann nach oben heraus.
- Legen Sie die Ersatzbatterien wie unter EINLEGEN DER EINWEGBATTERIEN in den Schritten 2, 3 und 4 beschrieben ein.

# i-STAT 1 9-VOLT NIMH RECHARGEABLE BATTERY (OPTIONAL)

Wenn eine i-STAT 1 9-Volt NiMH Rechargeable Battery verwendet werden soll, kann der Analyzer, während die i-STAT 1 9-Volt NiMH Rechargeable Battery im i-STAT 1 Downloader/Recharger aufgeladen wird, mit den Ultralife 9-Volt-Lithium-Einwegbatterien betrieben werden.

Wenn eine wiederaufladbare Batterie verwendet wird, bewahren Sie den Träger für Einwegbatterien für eine etwaige zukünftige Verwendung auf.

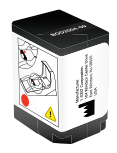

#### VORSICHTSHINWEISE:

- Wenn der Analyzer mit der i-STAT 1 9-Volt NiMH Rechargeable Battery betrieben wird, dürfen nur die i-STAT 1 9-Volt NiMH Rechargeable Battery und der i-STAT 1 Downloader/Recharger verwendet werden, die Ihr i-STAT Vertriebshändler bereitgestellt hat. Andere Batterien und Ladegeräte können die Testergebnisse beeinflussen und Gefahren für Bediener und Patienten darstellen.
- Bei Kontakt mit einer auslaufenden Batterie kann es zu einer Hautreizung einschließlich Verätzungen/ Verletzungen kommen. Beim Umgang mit einer auslaufenden Batterie müssen stets Handschuhe getragen werden und eine auslaufende Batterie darf nicht mit der Haut in Berührung kommen.
- Ein herunterfallendes Gerät kann Verletzungen zur Folge haben. Platzieren Sie das Gerät immer auf einer ebenen und stabilen Oberfläche, um ein Herunterfallen des Geräts zu verhindern.
- Wiederaufladbare Batterien dürfen nicht kurzgeschlossen, verbrannt oder zerlegt werden.

#### EINLEGEN DER i-STAT 1 9-VOLT NIMH RECHARGEABLE BATTERY

- 1. Entfernen Sie die Abdeckung vom Batteriefach und neigen Sie den Analyzer leicht, um den Träger für Einwegbatterien herauszuschieben. Bewahren Sie den Träger für Einwegbatterien für eine etwaige zukünftige Verwendung auf.
- 2. An der i-STAT 1 9-Volt NiMH Rechargeable Battery sind zwei Etiketten angebracht: eins für die Ausrichtung im Analyzer und eins für die Ausrichtung im Downloader/Recharger. Führen Sie die i-STAT 1 9-Volt Rechargeable Battery wie auf dem Etikett dargestellt in den Analyzer ein. Richten Sie hierfür das Etikett für die Ausrichtung im Analyzer nach oben und den elektrischen Kontakt der Batterie in Richtung Analyzer aus. Wenn die i-STAT 1 9-Volt Rechargeable Battery falsch eingeführt wurde, lässt sich die Batterieabdeckung nicht schließen.
- 3. Schließen Sie das Batteriefach.
- 4. Fahren Sie mit den Anweisungen unter AUFLADEN MITHILFE DES ANALYZERS weiter unten fort.

#### AUFLADEN DER i-STAT 1 9-VOLT NIMH RECHARGEABLE BATTERY

Zum Aufladen bzw. Wiederaufladen der i-STAT 1 9-Volt NiMH Rechargeable Battery muss der i-STAT 1 Downloader/Recharger verwendet werden. Laden Sie die wiederaufladbare Batterie vor dem Gebrauch vollständig auf. Wenn die Batterie vollständig entladen ist, dauert es etwa 40 Stunden, bis sie wieder vollständig aufgeladen ist. Informationen zu den LED-Ladestatus-Anzeigen finden Sie im Abschnitt EINRICHTUNG DES i-STAT 1 DOWNLOADERS/RECHARGERS in diesem Handbuch.

#### AUFLADEN MITHILFE DES ANALYZERS

Wenn ein Analyzer mit einer eingelegten i-STAT 1 9-Volt NiMH Rechargeable Battery in einen i-STAT 1 Downloader/Recharger eingesetzt wird, beginnt dieser automatisch damit, die i-STAT 1 9-Volt NiMH Rechargeable Battery (wieder) aufzuladen.

#### AUFLADEN IN DER LADESTATION DES i-STAT 1 DOWNLOADERS/RECHARGERS

Wenn eine i-STAT 1 9-Volt NiMH Rechargeable Battery in die Ladestation eingesetzt wird, beginnt automatisch die Erhaltungsladung bzw. Wiederaufladung der i-STAT 1 9-Volt NiMH Rechargeable Battery, falls notwendig.

#### ERSETZEN DER i-STAT 1 9-VOLT NIMH RECHARGEABLE BATTERY

**HINWEIS:** Warten Sie, bis der aktuelle Test abgeschlossen ist, und schalten Sie den Analyzer aus, bevor Sie die wiederaufladbare Batterie ersetzen. Andernfalls gehen die aktuellen Ergebnisse verloren. Gespeicherte Ergebnisse bleiben bei einem Batterietausch erhalten.

- 1. Öffnen Sie das Batteriefach.
- 2. Neigen Sie den Analyzer leicht, um die i-STAT 1 9-Volt Rechargeable Battery herauszuschieben.
- 3. Legen Sie die neue i-STAT 1 9-Volt Rechargeable Battery wie unter EINLEGEN DER i-STAT 1 9-VOLT NiMH RECHARGEABLE BATTERY in den Schritten 2, 3 und 4 beschrieben ein.

# ANALYZER-STATUS

Auf dem Bildschirm "Analyzer Status" werden Informationen über den Zustand bzw. "Status" des Analyzers angezeigt. Die Informationen werden bei Auswahl dieser Option stets aktualisiert.

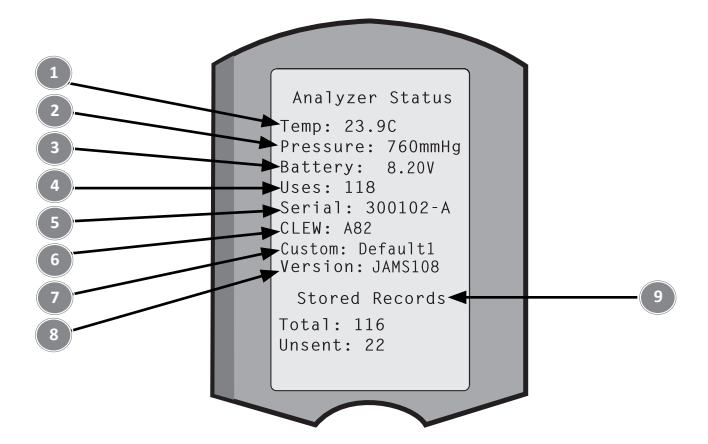

- 1. (Temp): Raumtemperatur
- 2. (Pressure): Barometrischer Luftdruck
- 3. (Battery): Batteriespannung
- 4. (Uses): Gesamtanzahl der Kartuschen- und Simulatortestzyklen
- (unabhängig davon, ob Ergebnisse ausgegeben wurden)
- 5. (Serial): Seriennummer des Analyzers
- 6. (CLEW): Version der auf dem Analyzer installierten Standardisierungsdaten
- 7. (Custom): Name des benutzerdefinierten Profils
- 8. (Version): Version der auf dem Analyzer installierten Anwendungssoftware
- 9. (Stored Records):
  - (Total): Die Anzahl der im Analyzer-Speicher gespeicherten Testeinträge. Die maximale Speicherkapazität liegt bei 1000 Testeinträgen, wozu auch Einträge mit Ergebnissen und Qualitätsprüfcodes für Patienten und Kontrollen (sowohl Flüssigkontrollen als auch elektronische Kontrollen) zählen.
  - (Unsent): Die Anzahl der nicht an i-STAT/DE übermittelten Testeinträge. Die Übertragung an i-STAT/DE ist optional und erfordert eine Netzwerkverbindung mit Datenmanagementsoftware. Weitere Informationen zu i-STAT/DE und Verbindungsoptionen finden Sie unter SUPPORT im Abschnitt FEHLERBEHEBUNG UND SUPPORT in diesem Handbuch.

#### VORSICHT:

Analyzer, die repariert und zurückgesendet oder ersetzt wurden, sind auf Werkseinstellungen zurückgesetzt.

- Bevor ein solcher Analyzer in Betrieb genommen wird, müssen ggf. Anpassungseinstellungen vorgenommen werden. Informationen zur Einstellung der Sprache, des Datumsformats, der Einheiten und Bereiche sowie des Dezimaltrennzeichens sind in diesem Abschnitt enthalten. Informationen zu weiteren möglichen Anpassungseinstellungen finden Sie unter SUPPORT im Abschnitt FEHLERBEHEBUNG UND SUPPORT in diesem Handbuch.
- Auf einem solchen Analyzer sind auch die Standard-CLEW und Anwendungssoftware (JAMS) in ihrer jeweils aktuellen Version installiert. Wenn eine andere CLEW- oder Anwendungssoftware-Version verwendet werden soll, muss diese auf den Analyzer heruntergeladen werden. Ausführliche Informationen zum Durchführen einer Softwareaktualisierung und zum Herunterladen der CLEW und der Anwendungssoftware auf den Analyzer finden Sie im Abschnitt DURCHFÜHREN EINER SOFTWAREAKTUALISIERUNG in diesem Handbuch.

# ÜBERPRÜFEN DER BATTERIESPANNUNG

- 1. Drücken Sie
   ①
   zum Einschalten des Analyzers.

   2. Drücken Sie
   MENU
   (Administration Menu).
  - (Analyzer Status).

4. Die Spannung wird unter (Battery) angezeigt.

3. Drücken Sie

# ÜBERPRÜFEN DER SOFTWAREVERSION

- 1. Drücken Sie 🛛 zum Einschalten des Analyzers.
- 2. Drücken Sie MENU (Administration Menu).
- 3. Drücken Sie (Analyzer Status).
- 4. Die Softwareversion wird unter (CLEW) und (Version (JAMS)) angezeigt.

# ÜBERPRÜFEN DES BENUTZERDEFINIERTEN PROFILS

| 1. Drücken Sie |      | zum Einschalten des Analyzers. |
|----------------|------|--------------------------------|
| 2. Drücken Sie | MENU | (Administration Menu).         |
| 3. Drücken Sie | 1    | (Analyzer Status).             |

4. Das benutzerdefinierte Profil wird unter (Custom) angezeigt.

# DATUM UND UHRZEIT DES ANALYZERS

Überprüfen Sie vor dem Gebrauch das im Analyzer eingestellte Datum und die Uhrzeit. Schalten Sie den Analyzer ein und überprüfen Sie, ob das Datum und die Uhrzeit, die oben auf dem Display angezeigt werden, richtig sind. Um diese zu ändern, befolgen Sie die nachstehenden Schritte.

# ÄNDERN VON DATUM/UHRZEIT

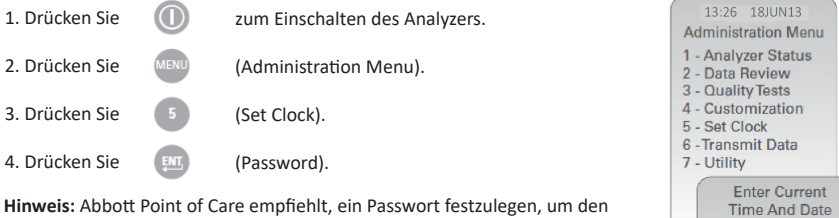

Hinweis: Abbott Point of Care empfiehlt, ein Passwort festzulegen, um den Zugriff auf "Set Clock", die Änderungsfunktion unter "Customization" und die Option "Utility" im "Administration Menu" zu schützen. Weitere Einzelheiten hierzu finden Sie unter SUPPORT im Abschnitt FEHLERBEHEBUNG UND SUPPORT in diesem Handbuch.

| 5. Verwenden Sie die | <b>* *</b> | Pfeiltasten, um den Cursor an die Ziffernstelle<br>zu bewegen, die Sie ändern möchten. | ENTER - Set And Exit<br>MENU - Cancel |
|----------------------|------------|----------------------------------------------------------------------------------------|---------------------------------------|
| 6. Drücken Sie       | 0-9        | für die Ziffer, die Sie eingeben möchten.                                              |                                       |
| 7. Drücken Sie       | ENT,       | (Set and Exit) oder                                                                    |                                       |
|                      | MENU       | (Cancel).                                                                              |                                       |

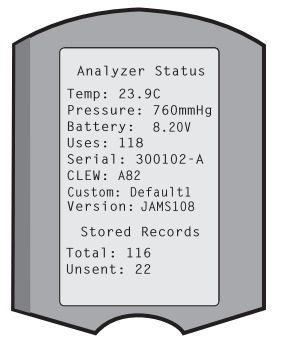

13:36

06/18/13

mm/dd/yy

# EINSTELLBARE SPRACHEN UND DATUMSFORMAT DES ANALYZERS

Es können die folgenden Sprachen für den auf dem Analyzer angezeigten Text eingestellt werden: Englisch, Japanisch, Deutsch, Italienisch, Niederländisch, Spanisch, Französisch, Schwedisch, Portugiesisch, Dänisch und Finnisch. Für die Einstellung des Datumsformats stehen zwei Optionen zur Verfügung: MM/TT/JJ oder TT/MM/JJ.

| EINSTELLEN DER S                                                        | PRACHI                                |                                                                                                 |                      |                                                          |
|-------------------------------------------------------------------------|---------------------------------------|-------------------------------------------------------------------------------------------------|----------------------|----------------------------------------------------------|
| 1. Drücken Sie                                                          | zur                                   | n Einschalten des Analyzers.                                                                    | 1<br>Adm             | 0:11 100CT19<br>instration Menu                          |
| 2. Drücken Sie                                                          | ) (Ac                                 | lministration Menu).                                                                            | 1-Ar<br>2-Da         | Halyzer Status<br>Ha Review                              |
| 3. Drücken Sie                                                          | (Cu                                   | stomization).                                                                                   | 4-Cu<br>5-Se<br>6-Tr | Istomization<br>of Clock                                 |
| 4. Drücken Sie                                                          | (Ch                                   | ange).                                                                                          |                      | Customization<br>00000000                                |
| 5. Drücken Sie                                                          | ) (Pa                                 | ssword).                                                                                        |                      | 1-View<br>2-Change                                       |
| Hinweis: Abbott Point<br>Einzelheiten hierzu fir<br>UND SUPPORT in dies | t of Care e<br>nden Sie u<br>em Handl | mpfiehlt, ein Passwort festzulegen. Weitere<br>nter SUPPORT im Abschnitt FEHLERBEHEBUI<br>puch. | NG                   | Change                                                   |
| 6. Drücken Sie                                                          | 1                                     | (Analyzer).                                                                                     |                      | Customization                                            |
| 7. Drücken Sie                                                          | 2                                     | (Language).                                                                                     |                      | 2-ID Entry<br>3-Patient Tests<br>4-QC Tests<br>5-Results |
| 8. Verwenden Sie die                                                    | <b>+ +</b>                            | Pfeiltasten, um bei Bedarf zum nächsten<br>Bildschirm zu wechseln.                              |                      | 7-Restore Factory<br>Settings                            |
| 9. Drücken Sie                                                          | 1-9                                   | für die jeweilige Sprache, die Sie auswähler                                                    | ı möchte             | n.                                                       |
| 10. Drücken Sie                                                         | 2                                     | (Date Format) und dann die entsprechende Z                                                      | lifferntas           | te, um das gewünschte                                    |

11. Wenn alle Einstellungen vorgenommen wurden, schalten Sie den Analyzer aus, um die Einstellungen zu speichern und zu aktivieren.

Datumsformat auszuwählen.

# DEZIMALTRENNZEICHEN

Der Benutzer kann einstellen, ob durch Auswahl der Taste "." auf dem Tastenfeld des Analyzers ein Punkt oder ein Komma als Dezimaltrennzeichen eingegeben wird.

Führen Sie die folgenden Schritte aus, um das Dezimaltrennzeichen zu ändern:

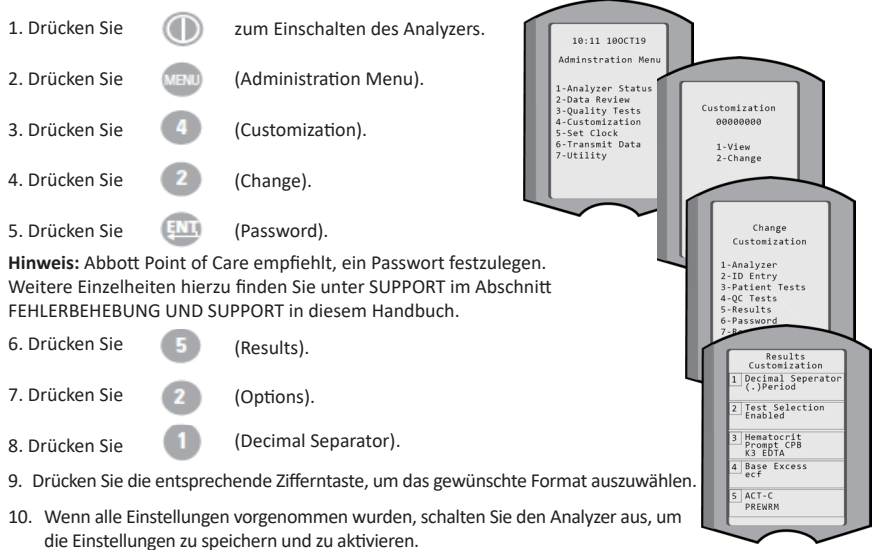

# EINHEITEN UND BEREICHE

Bei neuen, reparierten oder Ersatzanalyzern sind die Standardeinheiten installiert und alle Analyten aktiviert. Um einen bestimmten Analyten zu deaktivieren oder eine andere Maßeinheit festzulegen, führen Sie die folgenden Schritte aus:

- 1. Drücken Sie 🕕 zum Einschalten des Analyzers.
- 2. Drücken Sie (Administration Menu).
- 3. Drücken Sie (4) (Customization).
- 4. Drücken Sie (2) (Change).
- 5. Drücken Sie 📖 (Password).

**Hinweis:** Abbott Point of Care empfiehlt, ein Passwort festzulegen. Weitere Einzelheiten hierzu finden Sie unter SUPPORT im Abschnitt FEHLERBEHEBUNG UND SUPPORT in diesem Handbuch.

- 6. Drücken Sie (5) (Results).
- 7. Drücken Sie (1) (Units and Ranges).
- 8. Drücken Sie die Zifferntaste, die dem Analyten entspricht, den Sie deaktivieren oder für den Sie die Einheiten ändern möchten.
- 9. Drücken Sie
   (Disabled), um den Analyten zu deaktivieren, ODER
   Drücken Sie
   (Enabled), um die Einheiten zu ändern.
- 10. Drücken Sie zum Ändern der Einheiten die Zifferntaste, die der Einheit entspricht, in der der Analyt ausgegeben werden soll.
- 11. Wenn alle Einstellungen vorgenommen wurden, schalten Sie den Analyzer aus, um die Einstellungen zu speichern und zu aktivieren.

Hinweis: Wenn ein Analyt deaktiviert ist, werden die jeweiligen Einheiten und Bereiche nicht auf dem Bildschirm "Results Units and Ranges" angezeigt.

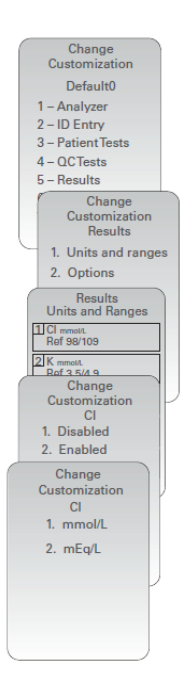

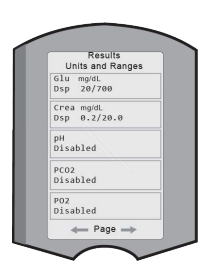

### **SYSTEMKOMPONENTEN**

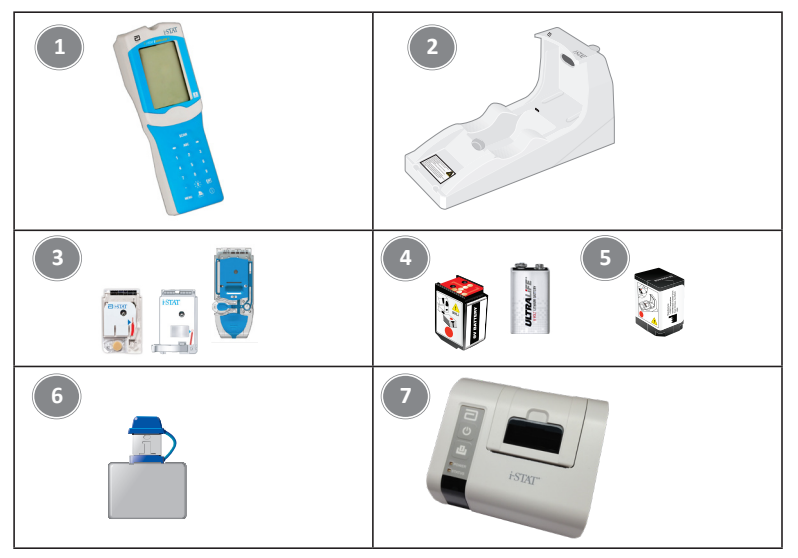

- i-STAT 1 Wireless Analyzer: Wird f
  ür Kartuschentests, zum 
  Überpr
  üfen von Testergebnissen und f
  ür Qualit
  ätskontrolltests (QC) verwendet. Optional besteht die M
  öglichkeit, Ergebnisse 
  über eine Netzwerkverbindung zu 
  übertragen, entweder drahtlos oder 
  über den i-STAT 1 Downloader/ Recharger.
- 2. i-STAT 1 Downloader/Recharger (DRC-300): Dient zum Ausführen von Aktualisierungen der Analyzer-Software. Kann außerdem zum Aufladen einer in den Analyzer oder die Ladestation des DRC-300 eingelegten i-STAT 1 9-Volt NiMH Rechargeable Battery verwendet werden. Optional besteht die Möglichkeit, Ergebnisse über eine Netzwerkverbindung zu übertragen.
- i-STAT Cartridges: Enthalten Sensoren und Reagenzien zum Testen von Patientenproben und Qualitätskontrollflüssigkeiten.
- 4. Einwegbatterien und i-STAT 1 Battery Carrier: Der Analyzer wird mit zwei Ultralife 9-Volt-Lithiumbatterien in einem i-STAT 1 Battery Carrier als Hauptstromquelle betrieben.
- i-STAT 1 9-Volt NiMH Rechargeable Battery (optional): Dient als alternative Stromquelle und kann mit dem i-STAT 1 Downloader/Recharger aufgeladen werden.
- i-STAT Electronic Simulator: Ein Qualitätskontrollgerät zur Überprüfung der Kartuschensignalmessfunktion des Analyzers.
- 7. i-STAT 1 Printer: Ein mobiler Drucker zum Ausdrucken der vom Analyzer ausgegebenen Daten.

### HINWEIS ZUR SYSTEMZUVERLÄSSIGKEIT

Das i-STAT System führt jedes Mal, wenn eine Probe getestet wird, automatisch eine umfassende Reihe von Qualitätsprüfungen der Analyzer- und Kartuschenleistung durch. Dieses interne Qualitätssicherungssystem unterdrückt Ergebnisse, wenn der Analyzer oder die Kartusche bestimmte interne Spezifikationen nicht erfüllt (siehe Abschnitt "Theorie" im i-STAT 1 Systemhandbuch für ausführliche Informationen). Um die Wahrscheinlichkeit zu minimieren, dass ein Ergebnis mit medizinisch bedeutsamen Fehlern ausgegeben wird, sind die internen Spezifikationen sehr streng. Es ist typisch für das System, einen sehr kleinen Prozentsatz der Ergebnisse im Normalbetrieb zu unterdrücken, da diese Spezifikationen sehr streng sind. Wenn jedoch die Integrität des Analyzers oder der Kartuschen beeinträchtigt wurde, kann es sein, dass die Ergebnisse dauerhaft unterdrückt werden; in diesem Fall ist ein Austausch des Analyzers oder der Kartuschen notwendig, um die normalen Betriebsbedingungen wiederherzustellen. Für den Fall, dass eine Nichtverfügbarkeit von Ergebnissen bis zum Austausch des Analyzers oder der Kartuschen inakzeptabel ist, empfiehlt Abbott Point of Care Inc., als Backup sowohl einen i-STAT 1 Wireless Analyzer als auch Kartuschen einer alternativen Chargennummer zu führen.

# AUFBAU DES ANALYZERS

**Display-Bildschirm** 

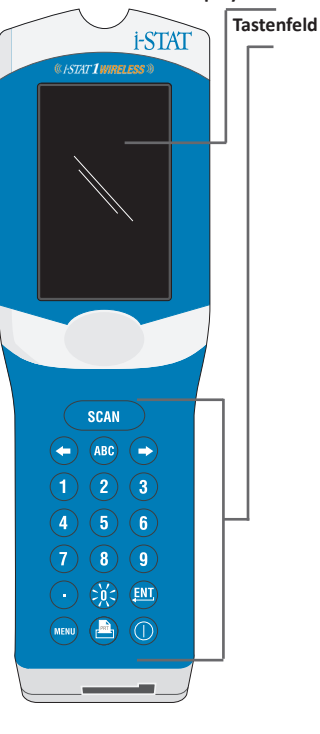

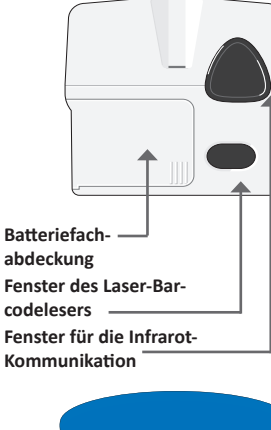

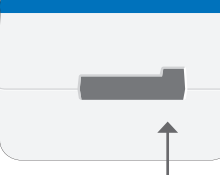

| Taste      | Beschreibung und Funktion                                                                                                    |
|------------|----------------------------------------------------------------------------------------------------|
| SCAN       | Aktiviert den Barcodeleser. Die folgenden Informationen<br>können über den Barcodeleser in den Analyzer<br>eingegeben werden: Anwender-ID, Patienten-ID sowie die<br>Chargennummern von Kontrollen und Kartuschen.                                                                                                    |
| <b>* *</b> | Pfeiltasten. Diese Tasten dienen dazu, den Cursor im<br>Bildschirm "Set Clock" zu bewegen und bei Auswahl der ABC-<br>Taste im Alphabet nach oben und unten zu gehen.                                                                                                    |
| •          | Die Rechtspfeiltaste dient als Seitentaste, um von einem<br>Bildschirm zum nächsten zu gelangen.                                                                                                    |
| +          | Die Linkspfeiltaste dient bei Einträgen, die über das Tastenfeld<br>vorgenommen werden, als Rücktaste und zum Löschen<br>und wird verwendet, um im Bildschirmmenü rückwärts zu<br>navigieren.                                                                                                    |
| ABC        | ABC-Taste. Dient zum Eingeben von Buchstaben auf<br>Dateneingabe-Bildschirmen. Wenn die ABC-Taste gedrückt<br>wird, wird der Buchstabe A eingegeben. Um im Alphabet nach<br>unten oder nach oben zu navigieren, werden die Pfeiltasten<br>verwendet.                                                                                                    |
| 0-9        | Zifferntasten. Dienen zum Eingeben einer Zahl oder Ziffer auf<br>einem Dateneingabe-Bildschirm und zum Auswählen von<br>Menüoptionen und gespeicherten Datensätzen.                                                                                                    |
|            | Punkttaste. Fügt entsprechend den Einstellungen zur<br>Anpassung des Analyzers einen Punkt oder ein Komma als<br>Dezimaltrennzeichen ein.                                                                                                    |
| >)(<       | Wenn die Taste 0 eine Sekunde lang gedrückt wird, schaltet<br>sich die Hintergrundbeleuchtung des Displays ein und wieder<br>aus. Die Hintergrundbeleuchtung schaltet sich nach neunzig<br>Sekunden automatisch aus oder erlischt, wenn der Analyzer<br>herunterfährt oder ausgeschaltet wird. Die Hintergrundbe-<br>leuchtung kann nicht eingeschaltet werden, wenn Dateneinga<br>be-Bildschirme angezeigt werden. |
| <u>ENT</u> | Eingabetaste. Diese Taste wird verwendet, um auf eine<br>Handlungsaufforderung zu reagieren, z. B. für die Eingabe<br>einer Anwender- oder Patienten-ID über das Tastenfeld.                                                                                                    |
| MENU       | Wird verwendet, um wieder zum vorherigen Menü zu<br>gelangen und um zwischen dem "Test Menu" und dem<br>"Administration Menu" zu wechseln.                                                                                                    |
| PRT        | Print-Taste. Wird verwendet, um entweder direkt über den<br>i-STAT 1 Printer oder über einen mit dem i-STAT 1 Downloader,<br>Recharger verbundenen i-STAT 1 Printer zu drucken.                                                                                                    |
|            | Ein/Aus-Taste. Schaltet den Analyzer ein oder aus. Wenn der<br>Analyzer eingeschaltet ist, muss die Ein/Aus-Taste eine Sekun-<br>de lang gedrückt werden, um den Analyzer auszuschalten.<br>Diese Taste ist inaktiv, wenn gerade ein Test durchgeführt<br>wird und wenn der Analyzer eine Aufforderung zur Eingabe<br>obligatorischer Daten anzeigt.                                                                |

Kartuschenschacht -Rev. Date: 29-AUG-2022

L

# AUFFORDERUNGEN

Der Analyzer zeigt vor oder während des Testzyklus Aufforderungen an, die ein Handeln seitens des Bedieners oder eine Eingabe über das Tastenfeld erfordern, wie z. B. "Enter Operator ID". Aufforderungen zur Eingabe der folgenden Informationen müssen befolgt werden:

- Anwender-ID
- Patienten-ID
- Chargennummern für Qualitätskontrollen
- Kartuschenchargennummer

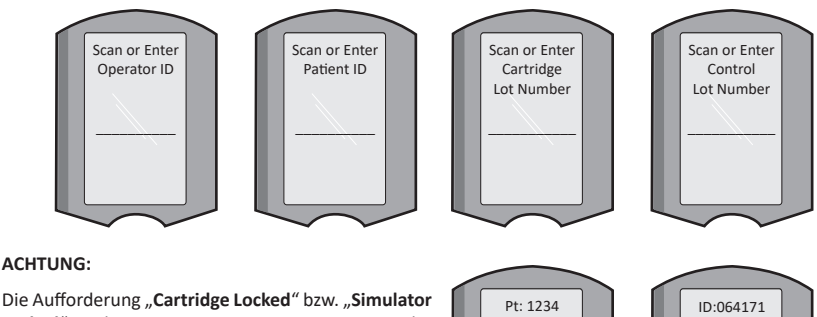

Die Aufforderung "Cartridge Locked" bzw. "Simulator Locked" wird immer angezeigt, wenn eine Kartusche oder ein Electronic Simulator in den Analyzer eingeführt wird.

Wenn versucht wird, die Kartusche oder den Electronic Simulator zu entfernen, bevor diese Aufforderung auf dem Bildschirm erlischt, kann dies eine Beschädigung des Analyzers zur Folge haben.

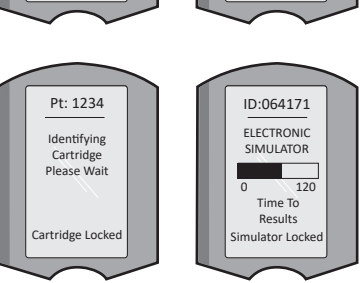

# STARTMELDUNGEN

Wenn die Ein/Aus-Taste gedrückt wird, zeigt der Analyzer möglicherweise eine oder mehrere Startmeldungen an. Eine Warnmeldung beim Start weist auf eine Handlung hin, die zeitnah ausgeführt werden muss, um den betriebsbereiten Zustand des Analyzers aufrechtzuerhalten.

# QUALITÄTSPRÜFMELDUNGEN

Wenn der Analyzer beim Einschalten ein Problem erkennt, erscheint eine Qualitätsprüfmeldung, die angibt, welche Handlung erforderlich ist, bevor mit den Tests begonnen werden kann.

- "Upload Required, Testing Disabled" ist eine Sperrmeldung, die beim Start angezeigt werden kann.
- "Battery Low" kann beispielsweise als Warnmeldung beim Start angezeigt werden.
- "Unable to Position Sample" wird z. B. angezeigt, wenn eine Qualitätsprüfung während des Testzyklus fehlschlägt.

Wenn der Analyzer während des Testzyklus ein Problem erkennt, wird ebenfalls eine Qualitätsprüfmeldung angezeigt und die Tests werden angehalten.

Startmeldungen und Qualitätsprüfmeldungen werden in diesem Benutzerhandbuch im Abschnitt "Fehlerbehebung und Support" beschrieben.

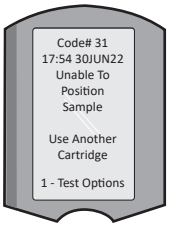

# QUALITÄTSSICHERUNGSANWEISUNGEN DES SYSTEMHERSTELLERS

Die Qualitätssicherungsanweisungen des Systemherstellers (MQSI) stellen die notwendigen Maßnahmen zur Sicherstellung der Ergebnisqualität (Genauigkeit, Präzision und Zuverlässigkeit) beruhend auf spezifischen Merkmalen des i-STAT Systems dar.

Drei wichtige technische Merkmale des i-STAT Systems liegen den MQSI zugrunde:

- 1. Die gebrauchsfertigen Kartuschen bleiben bei ordnungsgemäßer Lagerung stabil.
- 2. Das System ist dafür ausgelegt, jeglichen Anwendereingriff in analytische Prozesse zu erkennen und zu melden.
- Die Leistung des Analyzers wird durch eine Kombination aus automatisierten Qualitätspr
  üfungen und Verfahrenskontrollen w
  ährend jedes Testereignisses mit anschlie
  ßender elektronischer Qualit
  ätspr
  üfung verifiziert.

#### DURCHFÜHREN DER TÄGLICHEN QUALITÄTSKONTROLLE MIT DEM ELECTRONIC SIMULATOR

Führen Sie einmal täglich für jeden in Gebrauch befindlichen Analyzer eine Überprüfung mit dem Electronic Simulator durch, d. h. entweder mit dem internen oder dem externen Simulator. Informationen zur Durchführung dieses Tests finden Sie unter TESTVERFAHREN MIT DEM i-STAT ELECTRONIC SIMULATOR in diesem Abschnitt des Benutzerhandbuchs.

#### ÜBERPRÜFEN EINES NEUEN ODER ERSATZANALYZERS MIT DEM ELECTRONIC SIMULATOR

Verwenden Sie den Electronic Simulator, d. h. entweder den internen oder den externen Simulator, um vor dem Gebrauch die Funktionstüchtigkeit eines neuen, reparierten oder Ersatzanalyzers zu verifizieren.

Der interne Electronic Simulator wird bei erstmaliger Verwendung eines neuen oder Ersatzanalyzers und dann alle 24 Stunden während der Verwendung automatisch aktiviert. Es sind optionale Anpassungseinstellungen verfügbar; weitere Einzelheiten hierzu finden Sie unter SUPPORT im Abschnitt FEHLERBEHEBUNG UND SUPPORT in diesem Handbuch.

#### ÜBERPRÜFEN DES TEMPERATURSTREIFENS FÜR EINE NEUE LIEFERUNG VON KARTUSCHEN

Verifizieren Sie, ob die Transporttemperaturen zufriedenstellend waren, indem Sie den in jedem Versandbehälter enthaltenen Temperaturstreifen kontrollieren.

#### SICHERSTELLUNG DER ORDNUNGSGEMÄSSEN LAGERUNG VON KARTUSCHEN

- Stellen Sie sicher, dass die Kartuschen keinen Temperaturen von über 30 °C (86 °F) ausgesetzt werden.
- Stellen Sie sicher, dass die Kartuschen nach Ablauf des auf der Einzelverpackung und auf dem Karton aufgedruckten Verfallsdatums nicht mehr verwendet werden.
- Stellen Sie sicher, dass sich die Kartuschen nicht über den auf der Kartuschenpackung angegebenen Zeitraum hinaus außerhalb des Kühlschranks befinden.
- Stellen Sie sicher, dass eine Kartusche sofort verwendet wird, nachdem sie aus der Verpackung entnommen wurde.

### SICHERSTELLEN DER DURCHFÜHRUNG DER THERMOSONDENPRÜFUNG

Stellen Sie sicher, dass die Thermosondenprüfung alle 6 Monate bei jedem Analyzer durchgeführt wird. Diese Überprüfung kann in Verbindung mit den Aktualisierungen der Analyzer-Software durchgeführt werden. Anweisungen hierzu finden Sie im Abschnitt DURCHFÜHREN EINER SOFTWAREAKTUALISIERUNG in diesem Handbuch.

#### SCHULUNG VON MITARBEITERN

Vermeidung von vor- und nachanalytischen Fehlern: Stellen Sie sicher, dass die Anwender geschult werden, um voranalytische Fehler, die z. B. mit der Probennahme, mit Verzögerungen beim Testen und unzureichendem Probenmischen einhergehen, sowie nachanalytische Fehler (Ausgabe und Übertragung von Ergebnissen) zu vermeiden.

#### AKTUALISIEREN DER SOFTWARE

Führen Sie Softwareaktualisierungen durch; siehe Abschnitt DURCHFÜHREN EINER SOFTWAREAKTUALISIERUNG in diesem Handbuch.

# DURCHFÜHREN VON QUALITÄTSPRÜFUNGEN

# DER ELECTRONIC SIMULATOR

Beim Electronic Simulator – extern (i-STAT Electronic Simulator) und intern (i-STAT Cartridge) – handelt es sich um ein Qualitätskontrollgerät zur Überprüfung der Kartuschensignalmessfunktion des Analyzers. Er simuliert zwei Stufen elektrischer Signale, die die Kartuschensignalerkennungsfunktion des Analyzers auslösen, sowohl unterhalb als auch oberhalb der Messbereiche.

Während der Analyzer bei jedem Testzyklus interne elektronische Prüfungen und Kalibrierungen durchführt, ermöglicht der Electronic Simulator Test eine unabhängige Überprüfung der Fähigkeit des Analyzers zur genauen und empfindlichen Messung von Spannung, Strom und Widerstand aus der Kartusche. Je nachdem, ob der Analyzer diese Signale innerhalb der in der Analyzer-Software festgelegten Grenzen misst oder nicht, besteht er diesen elektronischen Test oder nicht.

Der Zeitplan für den Electronic Simulator kann kundenspezifisch angepasst werden. Es sind optionale Anpassungseinstellungen für den Electronic Simulator (extern und intern) verfügbar; siehe hierzu SUPPORT im Abschnitt FEHLERBEHEBUNG UND SUPPORT in diesem Handbuch.

### TESTVERFAHREN MIT DEM i-STAT ELECTRONIC SIMULATOR

Der i-STAT Electronic Simulator ist ein stabiles elektronisches Gerät, das in den Kartuschenschacht eingesetzt wird. Der Testzyklus für den i-STAT Electronic Simulator dauert ungefähr 60 Sekunden.

Wenn seit dem letzten Electronic Simulator Test (intern oder extern) 24 Stunden vergangen sind, wird beim Einsetzen einer Kartusche automatisch der interne Test durchgeführt. Wird der Test erfolgreich abgeschlossen, fährt der Analyzer mit der Messung der Patientenprobe fort. Schlägt der Test fehl, zeigt der Analyzer die Meldung FAIL an. Der Analyzer kann erst dann verwendet werden, wenn der Simulatortest erfolgreich abgeschlossen wird. Der i-STAT Electronic Simulator kann verwendet werden, um einen fehlgeschlagenen Test zu bestätigen.

- 1. Drücken Sie 🛛 👔 zum Einschalten des Analyzers.
- 2. Drücken Sie (Administration Menu).
- 3. Drücken Sie 3 (Quality Tests).
- 4. Drücken Sie 4 (Simulator).
- Scannen Sie die Anwender-ID oder geben Sie sie ein und drücken Sie dann die Eingabetaste. Wenn keine ID-Eingabe erforderlich ist, drücken Sie nur die Eingabetaste, um fortzufahren.
- Scannen Sie die Anwender-ID erneut bzw. geben Sie sie noch einmal ein, falls Sie dazu aufgefordert werden, und drücken Sie dann die Eingabetaste.
- 7. Entnehmen Sie den i-STAT Electronic Simulator aus seiner Verpackung. Entfernen Sie die Schutzkappe. Achten Sie darauf, nicht die Goldkontaktpads zu berühren.
- Geben Sie die auf dem Etikett des i-STAT Electronic Simulator angegebene Seriennummer ein.
- Setzen Sie den Electronic Simulator mit den Goldkontaktpads nach oben und vorne ausgerichtet in den Analyzer ein. Wenn der Simulator richtig eingesetzt wurde, erscheint "Contacting Simulator" auf dem Analyzer. Entfernen Sie den Simulator ERST, WENN die Meldung "Simulator Locked" ausgeblendet und das Ergebnis angezeigt wird.
- Erscheint "PASS" auf dem Display, kann der Analyzer verwendet werden. Erscheint "FAIL" auf dem Display, kann der Analyzer nicht verwendet werden. Notieren Sie sich den Buchstaben oder die Ziffer, der/die unter dem Ergebnisfeld angezeigt wird, und schlagen Sie in diesem Handbuch unter "Fehlerbehebung und Support" nach.
- 11. Setzen Sie die Kappe wieder auf und legen Sie den i-STAT Electronic Simulator zurück in seine Verpackung.

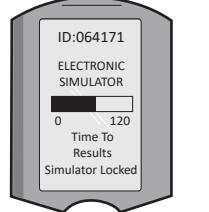

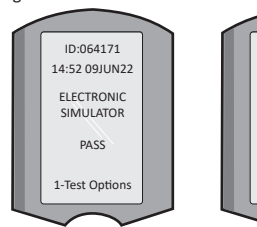

ID:064171

14·52 0911 IN22

FLECTRONIC

SIMULATOR

FAIL I

1-Test Ontions

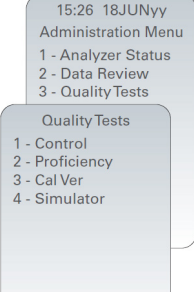

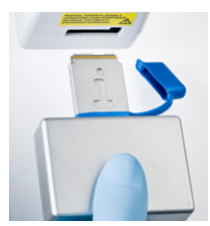

### FLÜSSIGQUALITÄTSKONTROLLEN

Vergewissern Sie sich bei Eingang jeder Lieferung von der Unversehrtheit der Kartuschen, indem Sie 2 Konzentrationen geeigneter Kontrollen (siehe die nachfolgende Tabelle) zusammen mit einer repräsentativen Probe jeder neuen Charge testen und die Ergebnisse anschließend mit den erwarteten Werten aus den Wertezuweisungsübersichten vergleichen.\* Für diese Verifizierung kann jeder Analyzer verwendet werden, der den Test mit dem Electronic Simulator bestanden hat.

\* Diese Information ist keine Anweisung des Systemherstellers. Sie ist eine Empfehlung zur Einhaltung behördlicher Anforderungen, die Ihr Labor betreffen könnten.

Unter SUPPORT im Abschnitt FEHLERBEHEBUNG UND SUPPORT in diesem Handbuch erfahren Sie, wo Sie das i-STAT 1 Systemhandbuch finden können, in dem zusätzliche Informationen zur Qualitätskontrolle enthalten sind.

| i-STAT Cartridges                             | i-STAT Controls                         |
|-----------------------------------------------|-----------------------------------------|
| G, Crea, G3+, CG4+                            | i-STAT TriControls oder i-STAT Controls |
| CHEM8+, E3+, EC4+, 6+, EC8+, EG6+, EG7+, CG8+ | i-STAT TriControls                      |
| ACTk, ACTc                                    | i-STAT ACT Controls                     |
| PT/INR                                        | i-STAT PT/INR Controls                  |
| cTnl                                          | i-STAT cTnl Controls                    |
| СК-МВ                                         | i-STAT CK-MB Controls                   |
| BNP                                           | i-STAT BNP Controls                     |
| Total ß-hCG                                   | i-STAT Total ß-hCG Control              |

# VERFAHREN FÜR FLÜSSIGQUALITÄTSKONTROLLEN

- 2. Drücken Sie (Administration Menu).
- 3. Drücken Sie 3 (Quality Tests).
- 4. Drücken Sie (Control).

1. Drücken Sie

5. Drücken Sie (1) (i-STAT Cartridge), wenn Sie dazu aufgefordert werden.

zum Einschalten des Analyzers.

- 6. Scannen Sie die Anwender-ID oder geben Sie sie ein. Wiederholen Sie die Eingabe, wenn Sie dazu aufgefordert werden.
- 7. Geben Sie die Chargennummer der Kontrolle ein.
- Scannen Sie die Chargennummer auf dem Kartuschenbeutel oder der Kartuschenpackung.
- 9. Befüllen Sie eine Kartusche mit der Kontrolle und schließen Sie die Abdeckung.
- 10. Setzen Sie die Kartusche in den Kartuschenschacht ein.
- 11. Geben Sie ggf. die Daten aus der Wertetabelle ein.
- 12. Lesen Sie die Ergebnisse vom Display des Analyzers ab.
- 13. Entfernen und entsorgen Sie die Kartusche, wenn die Meldung "Cartridge Locked" ausgeblendet wird.
- 14. Drücken Sie 1 zum Aufrufen von "Test Options" auf der Ergebnisseite.

15. Drücken Sie (1) zum Aufrufen von "Next Level", wenn eine andere Kontrollstufe getestet werden soll.

### KALIBRATIONSPRÜFUNG (OPTIONAL)

Bei der Kalibrationsprüfung handelt es sich um ein Verfahren zur Verifizierung der Genauigkeit der Ergebnisse im gesamten Messbereich eines Tests. Die Leistung dieses Verfahrens ist nicht Bestandteil der Anweisungen des Systemherstellers. Diese Informationen werden aber möglicherweise von Regulierungsund Zulassungsbehörden benötigt. Weitere Einzelheiten hierzu finden Sie unter SUPPORT im Abschnitt FEHLERBEHEBUNG UND SUPPORT in diesem Handbuch.

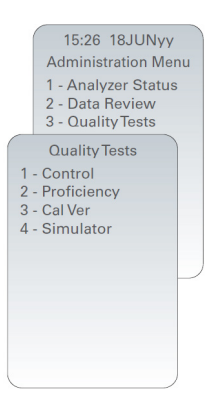

# DURCHFÜHREN VON PATIENTENTESTS

### KENNZEICHNUNG DER i-STAT CARTRIDGE

Die Kennzeichnung auf dem Karton und dem Beutel oder der Packung enthält Folgendes:

- den Namen der Kartusche.
- die mit der Kartusche durchführbaren Tests.
- die Chargennummer.
- das Verfallsdatum der Kartusche.

### EINSCHRÄNKUNGEN DER i-STAT CARTRIDGE

Störsubstanzen in der Probe des Patienten können zu einem höheren oder niedrigeren Ergebnis führen. Unter SUPPORT im Abschnitt FEHLERBEHEBUNG UND SUPPORT in diesem Handbuch erfahren Sie, wo Sie die i-STAT Kartuschen- und Testdatenblätter, die Gebrauchsanweisung und die technischen Bulletins finden können, in denen Informationen zu Substanzen und/oder Bedingungen enthalten sind, die zu Störungen bei den Kartuschentests führen können.

### BLUTENTNAHME

Die Probe, mit der eine Kartusche befüllt wird, muss korrekt entnommen und gehandhabt werden, um sicherzustellen, dass die Ergebnisse den aktuellen Zustand des Patienten widerspiegeln. Proben sollten in Übereinstimmung mit den Richtlinien und üblichen Verfahren der jeweiligen Einrichtung entnommen werden.

#### PROBEN FÜR i-STAT CHEM8+ CARTRIDGES

- Für CHEM 8+ Cartridges werden Vollblutproben benötigt, die in nicht-heparinisierte Vakuumröhrchen oder Spritzen entnommen werden, sofern die Probe unmittelbar nach der Entnahme getestet wird, <u>oder</u>
- b. heparinisierte Vollblutproben, die in ausgewogen heparinisierte Spritzen entnommen werden, oder
- heparinisierte Vollblutproben, die in Vakuumröhrchen entnommen werden, die Lithiumheparin enthalten, sofern die Röhrchen vollständig befüllt werden.

#### PROBEN FÜR i-STAT G, CREA, E3+, EC4+, 6+, EC8+, G3+, CG4+, EG6+, EG7+ UND CG8+ CARTRIDGES

#### ARTERIELLE PROBEN:

Eine einfache Spritze, eine heparinisierte Spritze, die mit den zu testenden Analyten beschriftet und vollständig befüllt ist, oder eine Spritze mit dem Heparin-Mindestvolumen zur Vermeidung von Blutgerinnung (10 E/mL Blut). Verwenden Sie für den Test auf ionisiertes Kalzium ausgewogen heparinisierte Spritzen. Mischen Sie den Inhalt der heparinisierten Spritzen, indem Sie sie mindestens 5 Sekunden lang zwischen den Handflächen hin- und herrollen und dann mindestens 5 Sekunden lang mehrfach umdrehen. Führen Sie den Laktattest unverzüglich durch. Proben zur Messung von pH-Wert, **P**CO<sub>2</sub>, **P**O<sub>2</sub>, TCO<sub>2</sub> und ionisiertem Kalzium sollten innerhalb von 10 Minuten getestet werden. Die sonstigen Analyten sollten innerhalb von 30 Minuten getestet werden.

- Bei Tests zur Messung des Blutgases und des ionisierten Kalziums muss darauf geachtet werden, dass keine Luft in die Spritzen aufgezogen wird.
- Wenn der Test verzögert durchgeführt wird, mischen Sie die Probe erneut und verwerfen Sie 2 Tropfen Blut, bevor Sie die Kartusche damit befüllen.
- Verwenden Sie keine eingefrorenen Proben.

#### VENÖSE PROBEN:

Entnahmeröhrchen mit Lithiumheparin, das vollständig befüllt ist und durch mindestens 10-maliges vorsichtiges Umdrehen gemischt wurde. Testen Sie die Probe innerhalb von 10 Minuten.

- Belassen Sie den Venenstauer maximal 2 Minuten am Arm.
- Nehmen Sie kein Blut über einem Venenzugang ab.

#### KAPILLARE PROBEN:

Lithiumheparin-Kapillarröhrchen zur Testung sämtlicher Analyten mit Ausnahme von ionisiertem Kalzium. Verwenden Sie für alle Analyten, auch für ionisiertes Kalzium, einfache oder ausgewogen heparinisierte Kapillarröhrchen. Testen Sie die Probe unverzüglich.

- Warten Sie, bis der Alkohol an der Punktionsstelle getrocknet ist, bevor Sie die Probe entnehmen.
- Drücken Sie den Finger nicht aus und drehen Sie ihn nicht nach unten, während Sie die Probe entnehmen.

Hinweis: Die Leistung der i-STAT pH, *P*CO<sub>2</sub> und *P*O<sub>2</sub> Tests mit den blauen G3+ und CG4+ Cartridges sowie des Laktattests mit der blauen CG4+ Cartridge wurde nicht mit Vollkapillarblutproben getestet.

#### PROBEN FÜR i-STAT ACT UND i-STAT PT/INR CARTRIDGES

Der ACT-Test kann mit venösen oder arteriellen Blutproben durchgeführt werden, der PT/INR-Test mit Kapillarblutproben oder venösen Proben.

- Verwenden Sie hierf
  ür einfache Kunststoffspritzen oder Kunststoffvakuumr
  öhrchen ohne Antikoagulanzien, Aktivatoren
  oder Serumseparatoren.
- Testen Sie die Probe unmittelbar nach der Entnahme.
- Einige Experten empfehlen, zunächst eine Probe von mindestens 1 mL zu entnehmen und zu verwerfen, wenn Proben für Koagulationstests mittels Venenpunktion entnommen werden.
- Sollte eine zweite Messung erforderlich sein, entnehmen Sie eine frische Probe.
- <u>Kapillarblutproben für PT/INR-Tests:</u>

Befüllen Sie die Kartusche direkt an der Hautpunktionsstelle, indem Sie das Blut aus der Punktionsstelle in die Kartusche laufen lassen. Es sollte keine Transfervorrichtung verwendet werden.

- <u>ACT-Tests mit Proben aus einem Verweilkatheter:</u>
  - 1. Der Flüssigkeitsaustritt durch den Katheter muss unterbrochen werden.
  - Wenn Blut aus einem Verweilkatheter entnommen werden muss, ist eine mögliche Kontaminierung mit Heparin und eine Verdünnung der Blutprobe zu berücksichtigen. Der Katheter sollte mit 5 mL Kochsalzlösung gespült werden und die ersten 5 mL Blut oder sechs Totraumvolumen sollten verworfen werden.
  - Entnehmen Sie die Probe in eine frische Kunststoffspritze ohne Antikoagulanzien und testen Sie die Probe unverzüglich.
- <u>ACT-Tests mit Proben aus einem extrakorporalen Blutzugang:</u>
  - 1. Spülen Sie den extrakorporalen Blutzugang, indem Sie 5 mL Blut in eine Spritze entnehmen und die Spritze entsorgen.
  - 2. Entnehmen Sie die Probe in eine frische Kunststoffspritze ohne Antikoagulanzien und testen Sie die Probe unverzüglich.

#### PROBEN FÜR i-STAT TROPONIN I/cTnI, CK-MB, TOTAL ß-hCG UND BNP CARTRIDGES

#### Tests auf Troponin I/cTnI und CK-MB

- a. Für cTnl oder CK-MB Cartridges werden heparinisierte Vollblut- oder Plasmaproben benötigt, die in Spritzen oder Vakuumröhrchen entnommen werden, die Lithium- oder Natriumheparin enthalten und vollständig befüllt werden, oder
- b. nicht-heparinisierte Vollblutproben, die innerhalb von einer Minute nach der Entnahme vom Patienten in eine Kunststoffspritze oder ein Kunststoffvakuumröhrchen ohne Zusatzstoffe getestet werden.
- Die Verwendung von Vollblut- oder Plasmaproben, die andere Antikoagulanzien wie z. B. EDTA, Oxalat und Citrat enthalten, hat eine Deaktivierung der alkalischen Phosphatase zur Folge, was zu geringeren cTnl- bzw. CK-MB-Werten führt.
- Für cTnI oder CK-MB Cartridges sollten keine Proben verwendet werden, die mit Kapillarröhrchen und mittels direkter Hautpunktion (z. B. durch Fingerstich) entnommen wurden.

#### Tests auf Gesamt-ß-hCG

- a. Für Total ß-hCG Cartridges werden heparinisierte Vollblut- oder Plasmaproben benötigt, die in Kunststoffspritzen oder Vakuumröhrchen entnommen werden, die Lithium- oder Natriumheparin enthalten und vollständig befüllt werden, oder
- b. nicht-heparinisierte Vollblutproben, die innerhalb von einer Minute nach der Entnahme vom Patienten in eine Kunststoffspritze oder ein Kunststoffvakuumröhrchen ohne Zusatzstoffe getestet werden.
- Die Verwendung von Vollblut- oder Plasmaproben, die andere Antikoagulanzien wie z. B. EDTA, Oxalat und Citrat enthalten, hat eine Deaktivierung der alkalischen Phosphatase zur Folge, was zu geringeren GesamtßhCG-Werten führt.
- Für die Total 
  ß-hCG Cartridge sollten keine Proben verwendet werden, die mit Kapillarr
  öhrchen und mittels direkter Hautpunktion (z. B. durch Fingerstich) entnommen wurden.

#### **BNP-Tests**

- Für BNP Cartridges werden EDTA-Vollblut- oder -Plasmaproben benötigt, die in Kunststoffspritzen oder Vakuumröhrchen entnommen werden, die EDTA enthalten und vollständig befüllt werden.
- Es wird davon abgeraten, Vollblut- oder Plasmaproben zu verwenden, die andere Antikoagulanzien wie z. B. Oxalat und Citrat enthalten.
- Für die BNP Cartridge sollten keine Proben verwendet werden, die mit Kapillarröhrchen und mittels direkter Hautpunktion (z. B. durch Fingerstich) entnommen wurden.

# GEBRAUCHSVORBEREITUNG

### ALLGEMEINE VORSICHTSMASSNAHMEN

Halten Sie sich beim Umgang mit Analyzer, Kartuschen und Peripheriegeräten immer an allgemeine Vorsichtsmaßnahmen, um eine Gefährdung durch blutübertragbare Erreger zu vermeiden.

Beachten Sie Folgendes, um sich selbst und andere vor einer Infektion zu schützen:

- Testen Sie keine Blutproben oder Kontrollflüssigkeiten in Bereichen, in denen gegessen und getrunken wird bzw. Lebensmittel aufbewahrt werden.
- Waschen Sie sich nach der Arbeit mit Blut oder mit Materialien, die mit Blut in Berührung gekommen sind, die Hände.
- Wenn Blut auf einer Kartusche verschüttet wurde, verwenden Sie diese nicht.
- Entsorgen Sie kontaminierte (mit Blut verschmutzte) Materialien in einem Behälter für biogefährlichen Abfall.
- Dekontaminieren Sie den Analyzer oder die Arbeitsfläche, wenn Blut darauf verschüttet wurde.
- Da Blutspritzer auf dem Analyzer möglicherweise nicht zu erkennen sind und eine Kartusche das Innere des Analyzers kontaminieren könnte, behandeln Sie den Analyzer als potenziell infektiöses Gerät.

### GEBRAUCHSVORBEREITUNG FÜR DEN i-STAT 1 WIRELESS ANALYZER

Vor dem Gebrauch des Analyzers:

- Überprüfen Sie den Batteriestatus, Datum und Uhrzeit, Software sowie die Anpassungseinstellungen.
- Ausführliche Informationen zur Durchführung einer Qualitätsprüfung finden Sie im Abschnitt DURCHFÜHREN VON QUALITÄTSPRÜFUNGEN in diesem Handbuch.

#### VORSICHTSHINWEISE IN BEZUG AUF DEN ANALYZER

- Ein herunterfallender Analyzer kann Verletzungen zur Folge haben. Platzieren Sie den Analyzer und Peripheriegeräte immer auf einer stabilen Oberfläche bzw. an einem Ort, an dem sie keine Verletzungen verursachen, falls sie herunterfallen.
- Öffnen Sie den Analyzer nicht. Der Analyzer darf nur von werkseitig autorisierten Kundendienstmitarbeitern geöffnet werden. Laserstrahlung der Klasse 2 wenn geöffnet; NICHT in die Laseröffnung oder den Laserstrahl blicken und den Laserstrahl NICHT auf andere Personen richten.
  - Die Verwendung anderer Kontrollen und Einstellungen oder die Ausführung anderer Verfahren als hierin beschrieben kann gefährliche Laserstrahleneinwirkungen zur Folge haben.
  - Laserscanner der Klasse 2 verwenden eine Diode mit geringer Leistung und sichtbarem Licht. Wie bei jeder hellen Lichtquelle (z. B. auch bei der Sonne) gilt, dass man niemals direkt in den Laserstrahl blicken sollte. Derzeit sind keine Gefahren durch eine kurzzeitige Strahleneinwirkung eines Lasers der Klasse 2 bekannt.

#### WARNETIKETTEN AUF DEM ANALYZER

Die Warnetiketten sind wie abgebildet auf der Rück- bzw. Unterseite des Analyzers angebracht.

Außerdem ist dargestellt, wo sich das Laser-Fenster, aus dem

der Laserstrahl austritt, am Analyzer befindet.

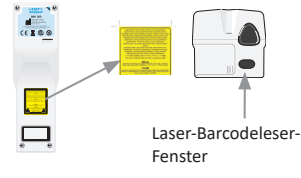

# GEBRAUCHSVORBEREITUNG FÜR DIE i-STAT CARTRIDGE

#### ENTGEGENNAHME EINER LIEFERUNG MIT i-STAT CARTRIDGES

- Überprüfen Sie bei jeder Lieferung von i-STAT Cartridges unmittelbar nach dem Empfang den in der Lieferung enthaltenen Temperaturstreifen. Befolgen Sie die Anweisungen auf der Karte.
- Vergewissern Sie sich bei Eingang jeder Lieferung von der Unversehrtheit der Kartuschen. Weitere Einzelheiten hierzu finden Sie im Abschnitt DURCHFÜHREN VON QUALITÄTSPRÜFUNGEN in diesem Benutzerhandbuch.

#### UMGANG MIT DER i-STAT CARTRIDGE

Die Kartusche ist robust, sollte jedoch wie nachfolgend beschrieben gehandhabt werden, um Schwierigkeiten beim Befüllen und Fehler bei der Qualitätsprüfung zu vermeiden.

- Kartuschen sollten nicht aus ihrem Schutzbeutel oder ihrer Packung entnommen werden.
- Die besten Ergebnisse werden erzielt, wenn die Kartusche und der Analyzer die gleiche Temperatur haben wie der Raum, in dem sie verwendet werden sollen. Kondensat auf einer kalten Kartusche kann dazu führen, dass kein richtiger Kontakt zum Analyzer hergestellt wird.
- Eine einzelne Kartusche sollte 5 Minuten lang bzw. ein Karton mit Kartuschen 1 Stunde lang bei Raumtemperatur stehen gelassen werden, bevor der Kartuschenbeutel bzw. die Kartuschenpackung geöffnet wird.
- Verwenden Sie eine Kartusche immer unmittelbar nach ihrer Entnahme aus dem Schutzbeutel oder der Packung – wird eine Kartusche nicht unverzüglich verwendet, kann es passieren, dass sie die Qualitätsprüfung nicht besteht.
- Sollte der Beutel oder die Packung durchstochen worden sein, darf die Kartusche nicht verwendet werden.
- Wenn Kartuschen einmal auf Raumtemperatur gebracht worden sind, sollten sie nicht zurück in den Kühlschrank gelegt werden.

#### VORSICHTSHINWEISE BEZÜGLICH DES UMGANGS MIT DER i-STAT CARTRIDGE

- Achten Sie darauf, die Kontaktpads nicht zu berühren, da diese sonst kontaminiert werden könnten, was zur Folge haben kann, dass kein richtiger Kontakt zwischen Analyzer und Kartusche hergestellt wird. Achten Sie darauf, die Sensoren an der Oberseite nicht zu berühren.
- Üben Sie keinen Druck auf den mittleren Bereich der Kartusche aus.
- Um zu verhindern, dass der Analyzer kontaminiert wird, verwenden Sie keine Kartusche, auf der Blut oder eine andere Flüssigkeit verschüttet wurde.
- Befüllen Sie Kartuschen nicht auf Oberflächen, auf denen Fasern, Flüssigkeiten oder Schmutz in die Kartusche gelangen könnten, die sich wiederum im Analyzer ablagern können.

# VORGEHENSWEISE BEI PATIENTENTESTS

#### VORSICHTSHINWEISE:

- Stellen Sie sicher, dass die Kartuschen und Analyzer Raumtemperatur haben.
- Scannen Sie den Kartuschen-Barcode, bevor Sie den Kartuschenbeutel oder die Kartuschenpackung öffnen.
- Blicken Sie niemals in den Strahl des Barcodelesers und richten Sie ihn nicht auf die Augen einer anderen Person aus. Es könnte zu einer dauerhaften Schädigung der Augen durch den Strahl kommen.
- Verwenden Sie eine Kartusche unmittelbar nach ihrer Entnahme aus dem Schutzbeutel oder der Packung. Wird eine Kartusche nicht unverzüglich verwendet, kann es passieren, dass sie die Qualitätsprüfung nicht besteht.
- Versuchen Sie nicht, eine Kartusche während des Testzyklus zu entfernen. Die hierfür erforderliche Kraft könnte den Analyzer beschädigen. Die Meldung "Cartridge Locked" wird so lange auf dem Bildschirm angezeigt, bis der Analyzer die Kartusche freigibt.
- Halten Sie sich beim Umgang mit Analyzer, Kartuschen und Peripheriegeräten immer an allgemeine Vorsichtsmaßnahmen, um eine Gefährdung durch blutübertragbare Erreger zu vermeiden.
- Dekontaminieren Sie den Analyzer regelmäßig und jedes Mal, wenn Blut darauf verschüttet oder auf den Analyzer übertragen wird, um nosokomialen Infektionen vorzubeugen. Siehe Abschnitt REINIGUNG UND DESINFEKTION in diesem Handbuch.
- Ein herunterfallender Analyzer kann Verletzungen zur Folge haben. Platzieren Sie den Analyzer und Peripheriegeräte immer auf einer stabilen Oberfläche bzw. an einem Ort, an dem sie keine Verletzungen verursachen, falls sie herunterfallen.
- Bei Schäden am Analyzer, die auf eine falsche Handhabung (z. B. durch Herunterfallen des Analyzers), eine Batterieerschöpfung oder eine andere Ursache zurückzuführen sind, funktioniert dieser möglicherweise nicht mehr. In einem klinischen Umfeld, in dem ausfallsichere Tests erforderlich sind, wird ein Reserve-Analyzer oder eine Reserve-Testquelle benötigt, um dieses Risiko zu mindern.
- Der Analyzer und seine Peripheriegeräte sind von keiner Behörde in Bezug auf die Eignung für den Einsatz in sauerstoffangereicherten Atmosphären als geeignet registriert.
- Um sicherzustellen, dass Patienten-ID, Anwender-ID, Probentyp und sonstige Daten, die Einfluss auf die ärztliche Auswertung der Ergebnisse haben können, bei der manuellen Eingabe richtig eingegeben werden, muss die richtige Vorgehensweise befolgt werden.
- Drücken Sie 1 zum Einschalten des Analyzers. Hinweis: Nach 2 Minuten Inaktivität schaltet sich der Analyzer aus (d. h., wenn keine Tasten gedrückt werden). Weitere Informationen zur Timeout-Zeit des Analyzers entnehmen Sie bitte dem i-STAT 1 Systemhandbuch.
- 2. Drücken Sie 2 (i-STAT cartridge).
- 3. Befolgen Sie die auf dem Analyzer angezeigten Anweisungen.
- 4. Scannen Sie die Chargennummer auf dem Kartuschenbeutel oder der Kartuschenpackung.
  - Halten Sie den Barcode in einem Abstand von ca. 8 bis 23 cm vor das Barcodeleser-Fenster des Analyzers.
  - Halten Sie (scan) gedrückt, um den Barcodeleser zu aktivieren.
  - Richten Sie das rote Laserlicht so aus, dass es den gesamten Barcode erfasst.
  - Der Analyzer piept, wenn er den Barcode erfolgreich eingelesen hat.

Laserstrahlung – Nicht in den Laserstrahl blicken. Laserprodukt der Klasse 2.

650-nm-Laserdiode mit einer maximalen Ausgangsleistung von 1,0 mW.

- 5. Fahren Sie mit den üblichen Schritten zur Vorbereitung der Probe sowie zum Befüllen und Versiegeln der Kartusche fort.
- 6. Schieben Sie die versiegelte Kartusche so weit in den Schacht des Analyzers, bis sie einrastet. Warten Sie, bis der Test abgeschlossen ist.

Hinweis: Bei ACT-, PT/INR-, Hct- und Immunassay-Tests muss der Analyzer w\u00e4hrend des Tests mit dem Display nach oben auf einer ebenen Oberfl\u00e4che liegen. Wenn sich der Analyzer im i-STAT 1 Downloader/Recharger befindet, z\u00e4hlt dies auch als ebene Oberfl\u00e4che.

7. Lesen Sie die Ergebnisse ab.

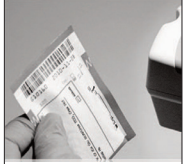

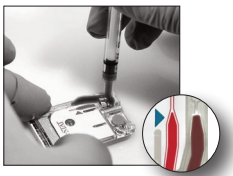

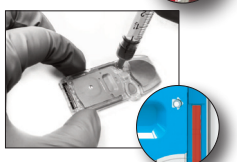

# ABLESEN DER TESTERGEBNISSE

- Durch Auswahl der Taste 0 lässt sich die Hintergrundbeleuchtung des Displays einschalten, sodass die angezeigten Ergebnisse beleuchtet werden. (Die Hintergrundbeleuchtung schaltet sich nach 90 Sekunden oder bei erneuter Auswahl der Taste 0 aus.)
- Die Testergebnisse werden nummerisch und mit Balkendiagrammen angezeigt. Die Referenzbereiche werden durch Striche auf den Balkendiagrammen markiert. (Die Blutgas-, Koagulatios- und Immunassay-Ergebnisse werden nicht mit Balkendiagrammen und Referenzbereichen angezeigt.)
- Die Testergebnisse werden 2 Minuten lang oder entsprechend der vom Anwender eingestellten Zeit angezeigt. Um die letzten Ergebnisse aufzurufen, schalten Sie den Analyzer ein und drücken Sie die 1 für "Last Result".
- Um die Ergebnisse desselben Patienten aufzurufen, wenn Ergebnisse angezeigt werden, drücken Sie die 1 für "Test Options" und dann die 3 für "History". Mithilfe der Tasten 1 und 2 können Sie durch die Testeinträge scrollen.
- Wenn Sie die Ergebnisse eines anderen Patienten aufrufen möchten, schalten Sie den Analyzer ein, drücken Sie die Taste MENU und dann die 2 für "Data Review" und die 1 für "Patient". Scannen Sie die Patienten-ID oder geben Sie sie ein. Verwenden Sie die Tasten 1 und 2, um durch die Testeinträge zu scrollen. Alternativ können Sie die Taste MENU und dann die Taste 7 für "List" drücken. Wählen Sie den Testeintrag bzw. die Testeinträge aus, den/die Sie aufrufen möchten, und drücken Sie dann die Eingabetaste.

#### NACHWEISBEREICH UND REFERENZBEREICH

#### NACHWEISBEREICH

Der Nachweisbereich (manchmal auch als linearer Bereich bezeichnet) ist der Konzentrationsbereich, innerhalb dessen die Testergebnisse gültig sind. Die auf dem Analyzer programmierten Nachweisbereiche finden Sie in den Kartuschen- und Testdatenblättern (CTI)/der Gebrauchsanweisung (IFU) auf der APOC-Website unter <u>www.globalpointofcare.abbott</u>.

#### REFERENZBEREICH

Die Referenzbereiche (manchmal auch als Normalbereiche bezeichnet) im benutzerdefinierten Profil mit den Standardeinstellungen wurden der Literatur entnommen. Sie finden diese in den Kartuschen- und Testdatenblättern (CTI)/der Gebrauchsanweisung (IFU) auf der APOC-Website unter <u>www.globalpointofcare.abbott</u>.Variablen wie Geschlecht, Alter, Herkunft und andere demographische Faktoren einer Population können zu einer Verschiebung dieser Bereiche führen. Daher wird für

gewöhnlich empfohlen, dass jede Einrichtung ihre eigenen Referenzbereiche festlegt.

#### TESTFLAGS UND BEDIENERMASSNAHMEN

Wenn der Analyzer ein Ergebnis außerhalb des zulässigen Bereichs oder ein untypisches Sensorsignal erkennt, wird die Bedingung durch ein Flag gekennzeichnet. Die für Ergebnisse verwendeten Flags und Symbole sind nachfolgend beschrieben.

- \*\*\*: (Starouts) Nicht ermittelbare Ergebnisse aufgrund von Sensorfehlern oder Störsubstanzen.
   Entnehmen Sie eine frische Probe und wiederholen Sie den Test. Sollten die Ergebnisse wieder mit einem Flag markiert werden, schicken Sie die Probe ins Labor.
- <,> und <>: Ergebnisse unterhalb oder oberhalb des Nachweisbereichs oder in Abhängigkeit von Ergebnissen, die außerhalb des Nachweisbereichs liegen. Schicken Sie die Probe ins Labor, falls erforderlich.
- ↑ und ↓: Ergebnisse oberhalb oder unterhalb des Aktionsbereichs. Befolgen Sie die Verfahren der Einrichtung f
   ür Proben mit kritischen Werten.

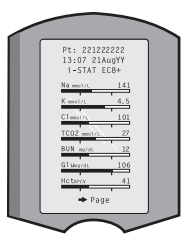

# AUSDRUCKEN VON ERGEBNISSEN

### DRUCKEN OHNE i-STAT 1 DOWNLOADER/RECHARGER

- 1. Falls die grüne Betriebsleuchte nicht leuchtet, schalten Sie den Drucker ein.
- 2. Richten Sie die IR-Fenster des Analyzers und des Druckers aufeinander aus.
- 3. Rufen Sie die Ergebnisse auf.
- 4. Drücken Sie
- 5. Bewegen Sie Analyzer und Drucker nicht, bis der Druckvorgang abgeschlossen ist.
- 6. Wenn der Drucker nicht über eine Netzsteckdose mit Strom versorgt wird, schalten Sie ihn aus.

### DRUCKEN MIT i-STAT 1 DOWNLOADER/RECHARGER

1. Setzen Sie den Analyzer in den an den Drucker angeschlossenen Downloader oder Downloader/Recharger ein.

- 2. Rufen Sie die Ergebnisse auf.
- 3. Drücken Sie rent . Bewegen Sie Analyzer und Drucker nicht, bis der Druckvorgang abgeschlossen ist.

4. Wenn der Drucker nicht mit einem Wechselstrom-Netzstecker über eine Netzsteckdose mit Strom versorgt wird, schalten Sie ihn aus.

### AUSDRUCKEN VON MEHR ALS EINEM ERGEBNIS

- 1. Drücken Sie 🔘 zum Einschalten des Analyzers.
- 2. Drücken Sie MENU (Administration Menu).
- 3. Drücken Sie 👔 (Data Review).
- 4. Drücken Sie 🕤 (List).
- 5. Verwenden Sie die Tasten  $\leftarrow$  und  $\rightarrow$ , um durch die Testeinträge zu scrollen.

6. Wählen Sie mithilfe der jeweiligen Zifferntaste(n) den Testeintrag bzw. die Testeinträge aus, den/die Sie ausdrucken möchten. (Wenn Sie die Zifferntaste(n) erneut drücken, wird die Auswahl aufgehoben.)

- 7. Richten Sie die IR-Fenster des Analyzers und des Druckers aufeinander aus oder setzen Sie den Analyzer
- in den an den Drucker angeschlossenen Downloader/Recharger ein.
- 8. Drücken Sie

9. Bewegen Sie Analyzer und Drucker nicht, bis der Druckvorgang abgeschlossen ist.

10. Wenn der Drucker nicht mit einem Wechselstrom-Netzstecker über eine Netzsteckdose mit Strom versorgt wird, schalten Sie ihn aus.

# ÜBERTRAGUNG VON ERGEBNISSEN (OPTIONAL)

Abbott Point of Care stellt optionale Verbindungs- und Datenmanagementfunktionen bereit, mit denen die am Patientenbett ermittelten Blutuntersuchungsergebnisse in verschiedene Gesundheitsdatensysteme integriert werden können. Weitere Informationen hierzu finden Sie unter SUPPORT im Abschnitt FEHLERBEHEBUNG UND SUPPORT in diesem Handbuch.

### ÜBERTRAGUNG VON ERGEBNISSEN MIT DEM i-STAT 1 DOWNLOADER/RECHARGER

1. Setzen Sie den Analyzer in den i-STAT 1 Downloader/Recharger ein. Auf dem Display des Analyzers erscheint die Meldung "Communication in Progress".

2. Bewegen Sie den Analyzer nicht, bevor die Meldung "Communication in Progress" erloschen ist. Wenn die Meldung nicht mehr angezeigt wird, wurde die Übertragung erfolgreich abgeschlossen.

**Hinweis:** Wenn auf einem i-STAT 1 Wireless Analyzer die Drahtlosfunktion aktiviert und konfiguriert ist, wird zunächst versucht, eine Drahtloskommunikation herzustellen. Wenn keine Drahtloskommunikation hergestellt werden kann, erfolgt die Kommunikation, wenn möglich, kabelgebunden.

### ÜBERTRAGUNG VON ERGEBNISSEN MIT EINEM i-STAT 1 WIRELESS ANALYZER

Anwender können die Ergebnisse drahtlos an das Datenmanagementsystem übertragen:

- entweder direkt nach einem Testzyklus über das Menü "Test Options" oder
- auf Anfrage über das Menü "Transmit Data".

#### HINWEISE:

- Während einer Drahtlosübertragung muss der Analyzer mindestens 20 cm (ca. 8 Zoll) vom Körper (Kopf und Rumpf) entfernt sein. Die Drahtlosübertragung ist aktiv, wenn:
  - der Analyzer Daten übermittelt,
  - ein Bediener das "Wireless Utility Menu" verwendet und
  - 2 Minuten lang nach einem Testzyklus.
- Anwender müssen die standortspezifischen Richtlinien für den Betrieb kabelloser Geräte beachten.
- Im SNR-Feld wird "SNR: --dB" angezeigt.

#### DRAHTLOSE ÜBERTRAGUNG NACH ABSCHLUSS DES TESTS

- 1. Wenn neu generierte Testergebnisse auf dem Display des Analyzers angezeigt werden, drücken Sie die 1 (Test Options).
- Drücken Sie die 4 (Transmit Data). Auf dem Display-Bildschirm erscheint die Meldung "Waiting to Send". In der "Statuszeile", die sich ungefähr mittig auf dem Bildschirm befindet, kann außerdem eine Reihe von Meldungen (siehe unten) oder der Verbindungsstatus angezeigt werden.
  - Off: Das Wireless-Modul ist ausgeschaltet.
  - Booting: Die Software auf dem Wireless-Modul wird geladen.
  - Joining: Es wird versucht, eine Netzwerkverbindung herzustellen.
  - Associated: Das Modul konnte erfolgreich eine Verbindung mit dem Netzwerk herstellen, das mit einem Zugangspunkt verbunden ist, und hat die Berechtigung, mit dem Netzwerk zu kommunizieren.
  - Connected: Es wurde eine Verbindung zum Datenmanager hergestellt.
- 3. Sobald der Status "Connected" erreicht ist, wird oben auf dem Bildschirm die Meldung "Communication in Progress" angezeigt. Wenn diese Meldung erlischt und auf dem Display wieder das "Test Menu" erscheint, wurde die Übertragung erfolgreich abgeschlossen.

HINWEIS: Wenn bei Abschluss eines Übertragungsversuchs ungesendete Ergebnisse auf dem Analyzer verbleiben, wird die Meldung "Communication Ended" auf dem Analyzer angezeigt und angegeben, wie viele Ergebnisse nicht übermittelt wurden.

#### DRAHTLOSE ÜBERTRAGUNG ÜBER DAS MENÜ "TRANSMIT DATA"

- 1. Schalten Sie den Analyzer ein und drücken Sie die Taste MENU.
- Drücken Sie die 6 (Transmit Data). Drücken Sie die entsprechende Zifferntaste f
  ür den Datensatz, den Sie 
  übertragen m
  öchten.
- 3. Auf dem Display-Bildschirm erscheint die Meldung "Waiting to Send". In der "Statuszeile", die sich ungefähr mittig auf dem Bildschirm befindet, kann außerdem eine Reihe von Meldungen (siehe DRAHTLOSE ÜBERTRAGUNG NACH ABSCHLUSS DES TESTS weiter oben) oder der Verbindungsstatus angezeigt werden.
- 4. Sobald der Status "Connected" erreicht ist, wird oben auf dem Bildschirm die Meldung "Communication in Progress" angezeigt. Wenn diese Meldung erlischt und auf dem Display wieder das "Test Menu" erscheint, wurde die Übertragung erfolgreich abgeschlossen.

**HINWEIS:** Wenn bei Abschluss eines Übertragungsversuchs ungesendete Ergebnisse auf dem Analyzer verbleiben, wird die Meldung "Communication Ended" auf dem Analyzer angezeigt und angegeben, wie viele Ergebnisse nicht übermittelt wurden.

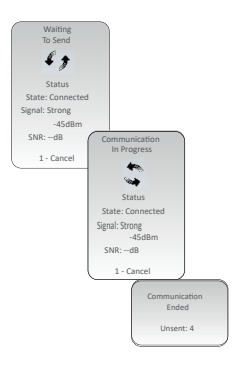

# LAGERBEDINGUNGEN

### LAGERBEDINGUNGEN FÜR DEN i-STAT 1 WIRELESS ANALYZER

- Lager-/Transporttemperatur: -10 bis 46 °C (14 bis 115 °F).
- Betriebstemperaturbereich: 16 bis 30 °C (61 bis 86 °F).
- Bewahren Sie den Analyzer in der N\u00e4he des Teststandorts oder in einem Bereich auf, dessen Temperatur \u00e4hnlich der Temperatur des Testbereichs ist. Lagern Sie den Analyzer nicht in der N\u00e4he von w\u00e4rmeerzeugenden Ger\u00e4ten oder unter direkter Sonneneinstrahlung.
- Die Lithium-Einwegbatterien sollten aus dem Analyzer entfernt werden, wenn dieser voraussichtlich für einen längeren Zeitraum (z. B. sechs Monate) nicht verwendet wird.

### LAGERBEDINGUNGEN FÜR DEN I-STAT ELECTRONIC SIMULATOR

 Der i-STAT Electronic Simulator sollte in der Verpackung, in der er geliefert wird, aufbewahrt werden. Um die Kontaktpads zu schützen, sollte nach jedem Gebrauch die blaue Schutzkappe wieder aufgesetzt werden.

# LAGERBEDINGUNGEN FÜR DEN i-STAT 1 PRINTER

Wenn der Drucker für einen längeren Zeitraum nicht verwendet wird:

- Lassen Sie den Wechselstrom-Netzstecker an der Netzsteckdose und dem Drucker angeschlossen, sofern möglich.
- Wenn keine Wechselstromquelle verfügbar ist und der i-STAT 1 Printer mit einer i-STAT Printer Rechargeable Battery betrieben wird, nehmen Sie diese aus dem Drucker heraus. Wird die Batterie nicht herausgenommen, kann dies zur Folge haben, dass die Batterie nach der Lagerung nicht mehr aufgeladen werden kann.

# LAGERBEDINGUNGEN FÜR DIE i-STAT CARTRIDGE

- Lagern Sie die Kartuschen bei Temperaturen zwischen 2 und 8 °C (35 und 46 °F). Verwenden Sie keine Kartuschen mit einem abgelaufenen Verfallsdatum auf dem Kartuschenbeutel, der Kartuschenpackung oder dem Karton.
- Bewahren Sie Kartuschen nicht länger als auf der Kartuschenpackung angegeben bei Raumtemperatur auf. Vermerken Sie das Verfallsdatum bei Raumtemperatur auf dem Karton, dem Kartuschenbeutel oder der Kartuschenpackung.
- Setzen Sie die Kartuschen keinen Temperaturen über 30 °C (86 °F) aus. Legen Sie Kartuschen nicht in den Kühlschrank zurück, nachdem Sie sie auf Raumtemperatur gebracht haben.
- Jede Kartusche ist zum Schutz während der Lagerung in einem Folienbeutel oder einer transparenten Kunststoffverpackung eingeschweißt.

#### ENTSORGUNG

Entsorgen Sie den Analyzer, elektronische Peripheriegeräte und Batterien gemäß den vor Ort geltenden Vorschriften.

Im Inneren des Analyzers befindet sich eine separate, nicht durch den Anwender auswechselbare Lithiumbatterie.

# **REINIGUNG UND DESINFEKTION**

### VORSICHTSHINWEISE:

- Halten Sie sich beim Umgang mit Analyzer, Kartuschen und Peripheriegeräten immer an allgemeine Vorsichtsmaßnahmen, um eine Gefährdung durch blutübertragbare Erreger zu vermeiden.
- Die Verwendung nicht genehmigter Produkte zum Reinigen des i-STAT Systems kann eine Beschädigung von Systemkomponenten zur Folge haben.
- Der Analyzer und der Downloader/Recharger sind NICHT geeignet f
  ür das Autoklavieren oder Sterilisieren durch andere Methoden wie z. B. durch hohe Temperaturen, Bestrahlung oder chemische Gasverfahren.
- Der Analyzer und der Downloader/Recharger DÜRFEN NICHT in Flüssigkeiten eingetaucht werden.
- DEN SIMULATOR NIEMALS IN IRGENDWELCHE FLÜSSIGKEITEN EINTAUCHEN.
- DEN DRUCKER NIEMALS IN IRGENDWELCHE FLÜSSIGKEITEN EINTAUCHEN.
- Waschen Sie sich nach der Arbeit mit dem Analyzer oder dem Downloader gr
  ündlich die H

  ände mit Wasser und Seife.

### TROCKNUNG EINES FEUCHT GEWORDENEN ANALYZERS ODER DOWNLOADERS/ RECHARGERS

Wenn der Analyzer auf einer feuchten Oberfläche abgelegt oder eine Flüssigkeit über ihn verschüttet wurde, muss er sofort getrocknet werden. Wenn in einen der folgenden Bereiche Flüssigkeiten eindringen, kann es zu einer Beschädigung des Analyzers kommen:

- Elektronikgehäuse
- Batteriefach
- Kartuschenschacht

Der Downloader/Recharger kann ebenfalls beschädigt werden, wenn er Flüssigkeiten ausgesetzt wird. Ziehen Sie den Stecker aus der Steckdose und trocknen Sie den Downloader/Recharger gründlich ab.

### REINIGUNG DES ANALYZERS UND DES DOWNLOADERS/RECHARGERS

Achten Sie darauf, dass keine überschüssigen Flüssigkeiten in den Spalt (A) zwischen Display-Bildschirm und Gehäuse gelangen.

Verwenden Sie zur Reinigung eines der folgenden Mittel:

- Mulltupfer, der befeuchtet wird mit:
  - Isopropylalkohol (IPA) oder
  - 10%iger Bleichlösung
- PDI<sup>®</sup> Super Sani-Cloth<sup>®</sup>
- 1. Reinigen Sie die Displayoberfläche und das Gehäuse.
- Wischen Sie das Gehäuse mit einem weiteren mit Wasser angefeuchteten Mulltupfer ab und trocknen Sie es anschließend ab.

### **REINIGUNG DES i-STAT ELECTRONIC SIMULATOR**

Reinigen Sie den Simulator mit einem der Reinigungsmittel, die für den Analyzer genehmigt und oben unter der Überschrift "Reinigung des Analyzers und des Downloaders/Rechargers" aufgeführt sind.

- Setzen Sie vor der Reinigung die blaue Gummischutzkappe auf den Anschlussstecker auf. Dadurch wird vermieden, dass etwas von der Reinigungslösung in das Simulatorgehäuse eindringt und den inneren Schaltkreis kontaminiert.
- 2. Wischen Sie den Simulator mit einem weiteren mit Wasser angefeuchteten Mulltupfer ab und trocknen Sie ihn anschließend ab.

### **REINIGUNG DES i-STAT 1 PRINTERS**

Verwenden Sie zur Reinigung des Außengehäuses des i-STAT 1 Printers eines der folgenden Mittel:

- Mulltupfer, der befeuchtet wird mit:
  - Isopropylalkohol (IPA) oder
  - 10%iger Bleichlösung
- PDI<sup>®</sup> Super Sani-Cloth<sup>®</sup>

Rev. Date: 29-AUG-2022

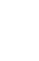

25

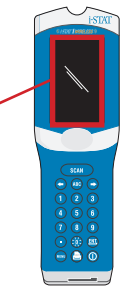

### DEKONTAMINIERUNG DES ANALYZERS ODER DES DOWNLOADERS/RECHARGERS

Dekontaminieren Sie den Analyzer bzw. den Downloader/Recharger, wenn das Gerät mit einer Probe in Kontakt gekommen ist oder zur Reparatur an APOC zurückgeschickt wird. Tragen Sie beim folgenden Verfahren Handschuhe.

- 1. Bereiten Sie eine 10% ige Lösung mit Haushaltsbleichmittel zu, indem Sie einen Teil Bleiche mit neun Teilen Leitungswasser mischen.
- 2. Tauchen Sie mehrere Mulltupfer in die Bleichlösung ein. Drücken Sie die Tupfer vor dem Gebrauch aus, um überschüssige Lösung zu entfernen.
- 3. Weichen Sie getrocknetes Blut mithilfe von einem oder zwei in Bleichlösung eingetauchten Mulltupfer(n) auf und entfernen Sie es anschließend. Vermeiden Sie das Abkratzen von getrocknetem Blut, da dabei kontaminierte Partikel über die Luft übertragen werden können.
- 4. Säubern Sie die gesamte Oberfläche des Geräts zweimal mit in Bleichlösung eingetauchten Mulltupfern.
- 5. Wischen Sie die Oberfläche des Geräts mit in Leitungswasser befeuchteten Mulltupfern ab und trocknen Sie sie anschließend ab. Für den Fall, dass das Gerät verschickt werden soll, verpacken Sie es in einem Plastikbeutel.

### DEKONTAMINIERUNG DES i-STAT ELECTRONIC SIMULATOR

Wenn der Anschlussstecker kontaminiert ist, sollte der Anwender den Kundendienstvertreter kontaktieren, um mit ihm die Einsendung des Simulators zu besprechen.

# FEHLERBEHEBUNG UND SUPPORT

VORSICHT: ÖFFNEN SIE WEDER DEN ANALYZER noch irgendein anderes i-STAT Produkt und führen Sie keine unzulässigen Verfahren damit durch. Wenn ein i-STAT Produkt, darunter der Analyzer, der Electronic Simulator, der Printer und der Downloader/Recharger, zwecks Reparaturversuch oder zur Behebung eines Problems geöffnet wird, kann es sein, dass danach fehlerhafte Ergebnisse ausgegeben werden. Wenn ein Problem mit den in diesem Handbuch beschriebenen oder von einem APOC-Kundendienstmitarbeiter angeforderten Fehlerbehebungsmaßnahmen nicht behoben werden kann, muss das Produkt zur Reparatur an APOC zurückgeschickt werden.

### TESTZYKLUSMELDUNGEN

Wenn während eines Testzyklus ein Problem festgestellt wird, wird der Testzyklus angehalten und es erscheint eine Meldung mit Angabe des Problems und den als Nächstes zu ergreifenden Maßnahmen. Wenn aufgrund des Problems keine Tests durchgeführt werden können, muss zunächst das Problem behoben und anschließend der Analyzer aus- und wieder eingeschaltet werden, damit wieder Tests möglich sind.

| Problem                                                                                                    | Mögliche Ursache                                                                                                    | Maßnahme                                                                                                    |
|----------------------------------------------------------------------------------------------------|----------------------------------------------------------------------------------------------------|----------------------------------------------------------------------------------------------------|
| Es wird nichts angezeigt.                                                                                                    | Die Ultralife 9-Volt-<br>Lithium-Einwegbatterien<br>sind leer oder die i-STAT 1<br>Rechargeable Battery ist<br>vollständig entladen. Das<br>Tastenfeld reagiert nicht. Der<br>Ein/Aus-Schalter funktioniert<br>nicht. | Wechseln Sie die Ultralife 9-Volt-<br>Lithium-Einwegbatterien aus oder<br>laden Sie die i-STAT 1 Rechargeable<br>Battery auf. Wenn immer noch<br>nichts auf dem Display angezeigt<br>wird, wenden Sie sich an den<br>Kundendienst.                                                                                                    |
| Die Meldung "Cartridge<br>Locked" erlischt nicht.<br>Normalerweise setzt der<br>Analyzer die Kartusche<br>zurück und gibt sie frei,<br>sobald der Testzyklus<br>abgeschlossen ist. Wenn<br>der Analyzer die Kartusche<br>nicht zurücksetzen kann,<br>wird die Meldung "Cartridge<br>Locked" weiterhin auf dem<br>Bildschirm angezeigt. | Leere Batterie(n).<br>Mechanisches Problem.                                                                                                    | Warten Sie, bis sich der Analyzer<br>ausschaltet, oder schalten Sie den<br>Analyzer aus. Schalten Sie den<br>Analyzer anschließend wieder ein.<br>Wenn der Analyzer die Kartusche<br>zurücksetzen kann, gibt er sie<br>anschließend frei und die Meldung<br>"Cartridge Locked" erlischt. Wenn<br>die Kartusche nicht freigegeben<br>wird, wechseln Sie die Batterien<br>bzw. laden Sie die Batterie auf und<br>schalten Sie den Analyzer erneut<br>ein. Wenn die Meldung "Cartridge<br>Locked" immer noch nicht erlischt,<br>versuchen Sie nicht, die Kartusche zu<br>entfernen, sondern wenden Sie sich<br>an den Kundendienst. |

#### STARTMELDUNGEN

Der Analyzer führt Selbsttests durch, wenn er eingeschaltet wird. Wenn ein Zustand erkannt wird, der zeitnah behoben werden sollte, jedoch keinen Einfluss auf die Ergebnisse hat, wird eine Meldung angezeigt. Der Bediener drückt die 1, um das "Test Menu" aufzurufen. Der Analyzer kann so eingestellt werden, dass der Bediener gesperrt wird, bis die Korrekturmaßnahme ausgeführt wurde.

| Meldung auf dem Display               | Erläuterung                                                                                                    | Zu ergreifende Maßnahme                                                                                                    |
|---------------------------------------|----------------------------------------------------------------------------------------------------|----------------------------------------------------------------------------------------------------|
| Electronic Simulator Test<br>Required | Der Analyzer wurde so eingestellt,<br>dass der Bediener darüber<br>benachrichtigt wird, wenn ein<br>geplanter Simulatortest überfällig<br>ist.                                                                     | Setzen Sie so bald wie möglich<br>den i-STAT Electronic Simulator<br>ein.                                                    |
| Stored Memory Low                     | Es können 50 ungesendete<br>Testeinträge gespeichert werden,<br>bevor die Meldung "Stored Memory<br>Full" angezeigt wird.                                                                                          | Setzen Sie den Analyzer in den<br>Downloader/Recharger ein<br>oder löschen Sie gespeicherte<br>Einträge.                     |
| Stored Memory Full                    | Der Analyzer kann so eingestellt<br>werden, dass bei einem vollen<br>Speicherplatz eine Aufforderung<br>angezeigt wird. Ansonsten werden,<br>wenn der Speicherplatz voll ist, die<br>ältesten Daten überschrieben. | Setzen Sie den Analyzer in den<br>Downloader/Recharger ein.                                                                  |
| Upload Required                       | Der Analyzer wurde so eingestellt,<br>dass der Bediener darüber<br>benachrichtigt wird, wenn<br>eine geplante Übertragung<br>von Testeinträgen an das<br>Datenmanagement überfällig ist.                           | Setzen Sie den Analyzer in einen<br>Downloader/Recharger ein.                                                                |
| Battery Low                           | Die Batteriespannung ist auf 7,4 Volt<br>gesunken.                                                                                                    | Wechseln Sie die Ultralife<br>9-Volt-Lithium-Einwegbatterien<br>aus oder laden Sie die i-STAT 1<br>Rechargeable Battery auf. |
| Software Expires<br>DDMMMYY           | Diese Meldung erscheint 15 Tage<br>vor Ablauf der Software.                                                                                                    | Aktualisieren Sie die Analyzer-<br>Software vor dem Ablaufdatum.                                                             |

# QUALITÄTSPRÜFCODE-MELDUNGEN (QCC)

Der i-STAT 1 Analyzer führt ab dem Zeitpunkt des Einschaltens bis zum Zeitpunkt des Ausschaltens mehrere Qualitätsprüfungen durch. Wenn eine dieser Qualitätsprüfungen fehlschlägt, hält der Analyzer den Testzyklus an und es werden eine "Ursachenmeldung" sowie eine "Maßnahmenmeldung" und ein Code anzeigt.

#### Ursachenmeldung:

Diese Meldung beschreibt die wahrscheinliche Ursache der fehlgeschlagenen Qualitätsprüfung. Wenn beispielsweise eine übervolle Kartusche erkannt wird, zeigt der Analyzer die Meldung "Sample Positioned Beyond Fill Mark" an.

#### Maßnahmenmeldung:

Diese Meldung beschreibt die zu ergreifende Maßnahme. Beispiel: Wenn die Wahrscheinlichkeit hoch ist, dass die Qualitätsprüfung bei der nächsten Verwendung des Analyzers erneut fehlschlägt, wird die Anweisung "Use Electronic Simulator" angezeigt. Wenn das Problem mit einem Bediener oder einer Kartusche in Zusammenhang steht, wird die Anweisung "Use Another Cartridge" angezeigt.

#### Ursachencode:

Hierbei handelt es sich um einen nummerischen Code entsprechend der fehlgeschlagenen Qualitätsprüfung. Da mit einer einzigen Ursachenmeldung mehrere Codes verknüpft sein können, ist dieser Code überaus wichtig, wenn Sie sich zwecks Hilfe an den i-STAT Technischen Kundendienst oder Ihren Kundendienst vor Ort wenden.

Unter SUPPORT in diesem Abschnitt erfahren Sie, wo Sie das i-STAT 1 Systemhandbuch oder das technische Bulletin mit den codierten Meldungen des Analyzers finden können, um mehr über die Qualitätsprüfcodes zu erfahren.

#### QCC-MELDUNGEN IM ZUSAMMENHANG MIT DEM ELECTRONIC SIMULATOR

Die folgenden Meldungen stehen im Zusammenhang mit dem Electronic Simulator (intern oder extern).

| Code | Erläuterung                                                                                                    | Zu ergreifende Maßnahme                                        |
|------|----------------------------------------------------------------------------------------------------|----------------------------------------------------------------|
| L    | Potentiometrischer Kanal<br>außerhalb des zulässigen<br>Bereichs. Kann auftreten, wenn<br>der Analyzer schwankenden<br>Umgebungstemperaturen ausgesetzt<br>ist und sich daher Feuchtigkeit auf<br>den Anschlusskontakten im Analyzer<br>ansammelt. | Wenden Sie sich zwecks Hilfe an Ihren<br>Kundendienst vor Ort. |
| G    | Amperometrischer Kanal außerhalb<br>des zulässigen Bereichs. Kann<br>auftreten, wenn der i-STAT Electronic<br>Simulator nicht gerade eingesetzt<br>wurde.                                                                                          | Wenden Sie sich zwecks Hilfe an Ihren<br>Kundendienst vor Ort. |
| R,r  | Widerstandsmessung im<br>konduktometrischen Kanal außerhalb<br>des zulässigen Bereichs.                                                                                                    | Wenden Sie sich zwecks Hilfe an Ihren<br>Kundendienst vor Ort. |
| t    | Thermosondenfehler.                                                                                                    |                                                                |
| В    | Potentiometrischer Kanal außerhalb<br>des zulässigen Bereichs.                                                                                                    |                                                                |

### QCC-MELDUNGEN IM ZUSAMMENHANG MIT DEM ANALYZER UND DEN KARTUSCHENTESTS

Die folgenden Bedingungen beziehen sich auf die Umgebung und den Zustand des Analyzers oder auf die i-STAT Cartridge bzw. den Flüssigkeitsfluss innerhalb der Kartusche.

| Meldung                                           | Ursache                                                                                                    | Maßnahme                                                                                                    |
|---------------------------------------------------|----------------------------------------------------------------------------------------------------|----------------------------------------------------------------------------------------------------|
| Date Invalid, Check<br>Clock                      | Das Datum liegt außerhalb der sechsmonatigen Softwarelaufzeit.                                                           | Wählen Sie im "Administration Menu" die 5 für<br>"Set Clock" (passwortgeschützt).                                                                                                    |
| Dead Batteries,<br>Replace Batteries              | Der Analyzer wird nicht mit genügend<br>Strom versorgt, um einen Testzyklus<br>abzuschließen.                            | Tauschen Sie die Einwegbatterien aus oder laden<br>Sie die wiederaufladbare Batterie auf.                                                                                                    |
| Temperature Out of<br>Range, Check Status<br>page | Die Temperatur liegt außerhalb des<br>Betriebstemperaturbereichs von 16<br>bis 30 °C.                                    | Drücken Sie im "Administration Menu" die<br>1 für "Analyzer Status", um die Temperatur<br>des Analyzers zu überprüfen. Platzieren<br>Sie den Analyzer in einem wärmeren<br>Bereich, falls die Temperatur unterhalb des<br>Betriebstemperaturbereichs liegt, bzw. in einem<br>kühleren Bereich, falls sie oberhalb des Bereichs<br>liegt. |
| Expired Software,<br>Update Required              | Die Software ist abgelaufen oder<br>fehlerhaft.                                                                          | Vergewissern Sie sich, dass das Datum des<br>Analyzers korrekt ist. Wechseln Sie die Software,<br>falls diese abgelaufen ist. Führen Sie erneut eine<br>Softwareaktualisierung durch, falls diese nicht<br>abgelaufen ist.                                                                                                    |
| Analyzer Interrupted,<br>Use Another Cartridge    | Der letzte Testlauf mit der Kartusche<br>wurde nicht abgeschlossen.                                                      | Vergewissern Sie sich, dass die Batterie(n) richtig<br>eingesetzt ist/sind. Überprüfen Sie, ob beim Start<br>die Warnmeldung "Low Battery" angezeigt wird.                                                                                                    |
| Cartridge Error                                   | Wird normalerweise bei einem<br>Problem mit der Probe oder der<br>Befüllung der Kartusche angezeigt.                     | Verwenden Sie eine andere Kartusche. Wenn<br>derselbe Code mehr als zweimal erscheint,<br>versuchen Sie es mit einem anderen Analyzer.                                                                                                    |
| Cartridge Preburst                                | Die Kalibrierpackung ist aufgeplatzt,<br>bevor die Kartusche in den Analyzer<br>eingesetzt wurde.                        | Verwenden Sie eine andere Kartusche – üben<br>Sie dabei keinen Druck auf den mittleren Bereich<br>der Kartusche aus. Vergewissern Sie sich, dass<br>die Kartuschen zuvor nicht gefroren waren.                                                                                                    |
| Unable to Position<br>Sample                      | Die Kartusche ist nicht versiegelt. Es ist<br>ein Gerinnsel in der Probe. Es liegt ein<br>Problem mit der Kartusche vor. | Verwenden Sie eine andere Kartusche.                                                                                                    |
| Sample Positioned<br>Short of Fill Mark           | Die Kartusche wurde nicht ausreichend<br>befüllt.                                                                        | Verwenden Sie eine andere Kartusche und<br>befüllen Sie diese bis zur Füllstandmarkierung.                                                                                                    |
| Sample Positioned<br>Beyond Fill Mark             | Die Kartusche ist übervoll.                                                                                              | Verwenden Sie eine andere Kartusche und<br>achten Sie darauf, diese höchstens bis zur<br>Füllstandmarkierung zu befüllen.                                                                                                    |
| Test Cancelled by<br>Operator                     | Der Anwender hat eine obligatorische<br>Aufforderung nicht innerhalb der<br>Timeout-Zeit des Analyzers ausgeführt.       | Keine Maßnahme erforderlich.                                                                                                    |
| Cartridge Type Not<br>Recognized                  | Die Software erkennt die Kartusche nicht.                                                                                | Aktualisieren Sie die Software. Überprüfen Sie,<br>ob die Kartuschen abgelaufen sind.                                                                                                    |
| Analyzer Error, Use<br>Electronic Simulator       | Der Analyzer hat ein Problem erkannt,<br>das wahrscheinlich behoben werden<br>kann.                                      | Setzen Sie den i-STAT Electronic Simulator ein.<br>Wenn das Ergebnis PASS lautet, können Sie den<br>Analyzer weiter verwenden.                                                                                                    |
| Analyzer Error, See<br>Manual                     | Der Analyzer hat ein Problem erkannt,<br>das womöglich nicht behoben werden<br>kann.                                     | Setzen Sie den i-STAT Electronic Simulator<br>ein. Wenn das Ergebnis PASS lautet, setzen<br>Sie eine Kartusche mit Probenmaterial oder<br>Kontrolllösung ein. Wenn der Code nicht noch<br>einmal angezeigt wird, können Sie den Analyzer<br>weiter verwenden.                                                                            |

#### FEHLERBEHEBUNG UND UNERWARTETE ERGEBNISSE

Wenn die Ergebnisse nicht dem Zustand des Patienten entsprechen, wiederholen Sie den Test mit einer frischen Kartusche und einer frischen Probe. Sollten die Ergebnisse danach immer noch fehlerhaft erscheinen, testen Sie die verwendete Kartuschencharge mit i-STAT Kontrolllösungen. Wenn die Ergebnisse der Kontrollen innerhalb des zulässigen Bereichs liegen, könnte es sein, dass sich eine Störsubstanz in der Probe befindet. Ziehen Sie die Gebrauchsanweisung oder die Kartuschen- und Testdatenblätter für den jeweiligen Test zurate. Führen Sie den Test mit einer anderen Methode durch, um das Ergebniss zu bestätigen. Wenn die Ergebnisse der Kontrollen außerhalb des zulässigen Bereichs liegen, könnte ein Problem mit der verwendeten Kartuschencharge vorliegen. Verwenden Sie eine andere Kartuschencharge oder wiederholen Sie den Test mit einer anderen Methode und beachten Sie die nachfolgenden Informationen unter SUPPORT.

#### SUPPORT

#### PRODUKTDOKUMENTATION UND -RESSOURCEN

Zusätzliche Informationen zu Konfiguration, Anpassungseinstellungen, Funktionen und der Produktdokumentation finden Sie unter <u>www.globalpointofcare.abbott</u>.

Sobald Sie sich für den Zugang registriert haben, können Sie sich anmelden und zu SUPPORT > i-STAT 1 and i-STAT Alinity SUPPORT (SUPPORT für i-STAT 1 und i-STAT Alinity) > CHOOSE YOUR PRODUCT (PRODUKT AUSWÄHLEN) > i-STAT 1 RESOURCES LOGIN (ANMELDUNG i-STAT 1 RESSOURCEN) navigieren und aus den folgenden Dokumenten auswählen:

- Value Assignment Sheets (Wertezuweisungsübersichten)
- Product Software (Produktsoftware)
- Administration Documentation (Verwaltungsdokumentation)
- Operator Documentation (Bedienerdokumentation)

#### ZUSÄTZLICHER SUPPORT

Wenn es nicht möglich ist, ein Problem mit den in diesem Abschnitt beschriebenen Maßnahmen zu beheben, wenden Sie sich an Ihren APOC-Kundendienstvertreter vor Ort.

Halten Sie bitte die folgenden relevanten Informationen für den Kundendienstvertreter bereit:

- Beschreibung des Problems
- Erstmaliges Auftreten des Problems und bisherige Maßnahmen zur Behebung des Problems
- Seriennummer(n) der Komponente(n)
- Chargennummer der Kartuschen
- Chargennummer der i-STAT Flüssigqualitätskontrollen oder Kalibrierungsprüfmaterialien
- Angezeigte Fehlermeldung und Fehlercode
- Häufigkeit des Problems
- Softwareversion
- Umgebungsbedingungen
- Ergebnis des letzten i-STAT Electronic Simulator Tests
- Unter "Analyzer Status" angezeigte Batteriespannung

# DURCHFÜHREN EINER SOFTWAREAKTUALISIERUNG

Das i-STAT System soll die anwenderseitigen Einflussfaktoren auf die Messergebnisse minimieren. Die fortlaufenden Verbesserungen bei der Herstellung des i-STAT Systems machen es erforderlich, dass von Zeit zu Zeit die Standardwerte aktualisiert werden, um eine langfristige Leistungskonsistenz zu gewährleisten.

Diese Aktualisierungen entsprechen einer manuellen Anpassung der Kalibrierung bei einem herkömmlichen Analyzer in einem Labor.

Die zweimal pro Jahr bereitgestellte neue CLEW-Software stellt diese Standardwerte wieder her und integriert Verbesserungen im internen Qualitätsprüfsystem. Mit der jeweils neuen JAMS-Anwendungssoftware kann der Analyzer neu eingeführte Kartuschentypen erkennen und etwaige neue Funktionen ausführen.

# ÜBERBLICK ÜBER DAS JAMMLITE-VERFAHREN

Die Aktualisierung des Analyzers muss gemäß dem JammLite-Verfahren erfolgen. Es wird empfohlen, alle Analyzer über JammLite zu aktualisieren, sofern sie im Bereich des Computers, den Sie für die Ausführung von JammLite verwenden, bereitliegen.

# **BENÖTIGTE KOMPONENTEN**

Bevor Sie mit dem Verfahren beginnen, stellen Sie sicher, dass Sie Zugang zu einem Computer mit Windows 2000, Windows XP oder Windows 7 und ein Benutzerkonto mit Administratorrechten auf diesem Computer haben, um das JAMMLITE-Dienstprogramm herunterladen und ausführen zu können, und dass die folgenden Komponenten des i-STAT 1 Systems verfügbar sind und eingerichtet wurden. Informationen zur Einrichtung des i-STAT 1 Downloaders/Rechargers für die Softwareaktualisierung finden Sie im Abschnitt "EINRICHTUNG DES i-STAT 1 DOWNLOADERS/RECHARGERS" in diesem Handbuch.

- 1. i-STAT 1 Wireless Analyzer
- 2. i-STAT Electronic Simulator
- 3. i-STAT 1 Downloader/Recharger (DRC-300)
- 4. Netzkabel
- 5. Netzteil
- 6. USB-Kabel

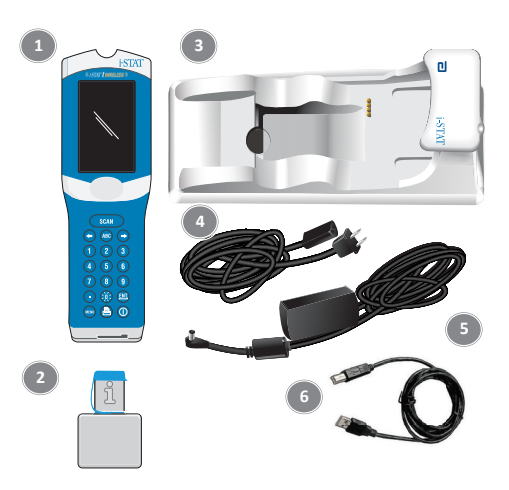

# ÜBERPRÜFEN DER BATTERIESPANNUNG IM ANALYZER

Vergewissern Sie sich, dass die Leistung der Batterie in Ihrem Analyzer ausreichend ist (mindestens 7,5 Volt). Führen Sie die folgenden Schritte aus, um die Batteriespannung im Analyzer zu überprüfen:

- 1. Drücken Sie 🛛 zum Einschalten des Analyzers.
- 2. Drücken Sie MENU (Administration Menu).
- 3. Drücken Sie (Analyzer Status).

4. Die Spannung wird unter (Battery) angezeigt.

### VERBINDEN UND EINRICHTEN DER KOMPONENTEN

Vergewissern Sie sich, dass der i-STAT 1 Downloader/Recharger eingerichtet wurde. Ausführliche Informationen zur Einrichtung des DRC-300 für Softwareaktualisierungen finden Sie in diesem Handbuch im Abschnitt **Einrichtung des i-STAT 1 Downloaders/Rechargers**.

- 1. Schließen Sie den DRC-300 mithilfe des USB-Kabels an der Rückseite des Computers an.
- Schließen Sie das mit dem Netzteil verbundene Netzkabel an der Rückseite des Downloaders/ Rechargers und an eine Netzsteckdose oder Steckerleiste an.

HINWEIS: Am Downloader/Recharger selbst wird nicht angezeigt, ob dieser an den Strom angeschlossen ist oder nicht.

### HERUNTERLADEN DER JAMS-/CLEW-SOFTWARE

- 1. Schließen Sie alle auf dem Computer geöffneten Programme.
- Öffnen Sie die Website <u>www.globalpointofcare.abbott</u>.und navigieren Sie zu Support > i-STAT 1 and i-STAT Alinity Support (Support für i-STAT 1 und i-STAT Alinity) > i-STAT 1 Resources Login (Anmeldung i-STAT 1 Ressourcen) > Product Software (Produktsoftware) > i-STAT System Software Updates (Softwareaktualisierungen für das i-STAT System) und Access Software (Software-Zugang).
- 3. Fahren Sie mit "Step 2: Download Software Update File" (Schritt 2: Softwareaktualisierungsdatei herunterladen) fort.
- Klicken Sie auf "Download SUXXXXX.ZIP" (SUXXXXX.ZIP herunterladen) und speichern Sie die zip.-Datei auf dem Desktop.
- 5. Schließen Sie das Fenster "Download Complete" (Download abgeschlossen).
- 6. Navigieren Sie zur gespeicherten zip.-Datei. Rechtsklicken Sie auf die zip.-Datei, wählen Sie "Alle extrahieren" aus und extrahieren Sie die Dateien auf den Desktop.
- 7. Navigieren Sie zum Desktop und klicken Sie auf den Ordner SUXXXXXX, um diesen zu öffnen.
- 8. Doppelklicken Sie auf die Softwaredatei "SUXXXXXX.exe", um diese auszuführen.

Wenn sich ein Befehlsfenster mit einer Aufforderung zum Überschreiben öffnet, wählen Sie "Y" und drücken Sie dann die Eingabetaste. Wählen Sie bei allen erscheinenden Aufforderungen "Y" aus, bis sich das Befehlsfenster schließt. Suchen Sie unter den erscheinenden Symbolen "JAMMLITE.exe" und doppelklicken Sie darauf, um das JammLite-Dienstprogramm zu öffnen.

**HINWEIS:** Falls sich das JammLite-Programm nicht öffnet oder Sie eine Fehlermeldung erhalten, wenden Sie sich an den technischen Kundendienst von APOC und erklären Sie dem Kundendienstmitarbeiter, dass Sie das JammLite-Dienstprogramm nicht öffnen können.

### AKTUALISIERUNG DES ANALYZERS MIT DEM JAMMLITE-DIENSTPROGRAMM

- 1. Wählen Sie im Drop-down-Menü **Instrument** des JammLite-Dienstprogramms den i-STAT 300 Analyzer aus.
- Wählen Sie im Drop-down-Menü Port den COM-Port aus. Standardmäßig ist der COM-Port mit der kleinsten Zahl ausgewählt. Sollte der DRC-300 mit einem anderen COM-Port verbunden sein, ändern Sie den COM-Port entsprechend.

#### HINWEISE:

- Falls keine Ports angezeigt werden, schließen Sie alle geöffneten Programme, auch das JammLite-Programm, und öffnen Sie JammLite anschließend erneut.
- Falls weiterhin keine verfügbaren COM-Ports in JammLite angezeigt werden, wenden Sie sich zwecks Hilfe an Ihren Kundendienstvertreter.
- Vergewissern Sie sich, dass die Daten unter Application und CLEW mit denen in der Produktaktualisierung übereinstimmen. Klicken Sie auf die Schaltfläche Update.

| Instrument          |            |
|---------------------|------------|
| I-STAT 300 Analyzer |            |
| Port                |            |
| сом1 💌              | 🗸 Update 🔹 |
| IP Address          |            |
| Application         |            |
| JAMSXXXX.BIN        |            |
| CLEW                | JIL EXIT   |

#### Hinweis zur Abbildung:

Die unter "Application" und "CLEW" angezeigten Nummern dienen nur als Beispiel.

In der Abbildung links wurden die "Nummern" durch X ersetzt und bei jeder Softwareaktualisierung ändern sie sich.

#### HINWEISE:

- Falls ein Fehler auftritt, überprüfen Sie die serielle Verbindung zwischen dem Downloader/Recharger und dem PC sowie die Stromverbindung des Downloaders.
- Wenn keine Fehler bei den Verbindungen vorliegen, wählen Sie im Drop-down-Menü einen anderen COM-Port aus (wählen Sie nicht TCP/IP aus) und klicken Sie dann auf "Update".
- Wenn Sie alle in JammLite angezeigten COM-Ports ausprobiert haben und der Fehler weiterhin besteht, notieren Sie sich die Seriennummer Ihres Downloaders und wenden Sie sich zwecks Hilfe an Ihren Kundendienstvertreter.
- 4. Befolgen Sie die Bildschirmanweisungen.

Wenn Sie den i-STAT 1 Downloader/Recharger verwenden und der Analyzer richtig eingesetzt wurde, leuchtet ein blaues Licht auf.

| 1) If an analyzer is already in the Downloader remove it. |        |
|-----------------------------------------------------------|--------|
| 2) Ensure the analyzer to be updated is off.              | Cancel |
| 3) Place the analyzer in the Downloader.*                 | ·      |
|                                                           |        |

5. Während der Aktualisierung wird der nachfolgend dargestellte Bildschirm angezeigt.

| The application update is in progress.<br>Please do not remove the analyzer from<br>the Downloader. | n Cancel |
|----------------------------------------------------------------------------------------------------|----------|
| Programming application block 108/20                                                                | 55       |

HINWEIS: Wenn der links dargestellte Bildschirm nicht angezeigt wird, bestätigen Sie die Fehlermeldung(en) und klicken Sie auf OK. Kehren Sie anschließend zu SCHRITT 3 zurück.

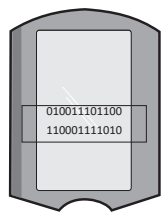

Auf dem Analyzer erscheinen Einsen (1) und Nullen (0), die darauf hinweisen, dass der Analyzer die Software empfängt.

6. BEWEGEN SIE DEN ANALYZER NICHT, bis auf dem Bildschirm angezeigt wird, dass die Aktualisierung erfolgreich war. Die Softwareaktualisierung ist abgeschlossen. Fahren Sie mit Durchführen des Electronic Simulator Tests und Überprüfen der Thermosonden fort.

| The application update was successful.<br>The CLEW update was successful. | Close |
|---------------------------------------------------------------------------|-------|
|                                                                           |       |

| Instrument                                                                                                   |                 |
|----------------------------------------------------------------------------------------------------|-----------------|
| I-STAT 200 Analyzer                                                                                          |                 |
| AT 200 Analyzer                                                                                              |                 |
| I-STAT 300 Analyzer                                                                                          | Update          |
| P Address                                                                                                    |                 |
|                                                                                                    |                 |
| Application                                                                                                  |                 |
| JAMSXXX.BIN                                                                                                  | 0               |
| CLEW                                                                                                    | L EXI           |
| AXX.CLW                                                                                                    |                 |
| JammLite 4.3                                                                                                 |                 |
| JammLite 4.3                                                                                                 |                 |
| LammLite 4.3<br>Instrument<br>I∙STAT 300 Analyzer                                                            |                 |
| JammLite 4.3<br>Instrument<br>I-STAT 300 Analyzer                                                            |                 |
| JammLike 4.3<br>Instrument<br>IrSTAT 300 Analyzer<br>Port<br>COM1                                            | Update          |
| JammLite 4.3<br>Instrument<br>IrSTAT 300 Analyzer<br>Port<br>COMI                                            | <b>√</b> Update |
| Ammilte 4.3                                                                                                  | Update          |
| Jammilte 4.3<br>Instrument<br>I STAT 300 Analyzer<br>Port<br>COMI<br>IP Address<br>Application               | Update          |
| Jammilie 4.3<br>Instrument<br>IsTAT 300 Analyzer<br>Part<br>Com<br>IP Address<br>Application<br>JAMSSCOC BIN | ↓ Update        |

# DURCHFÜHREN DES ELECTRONIC SIMULATOR TESTS UND ÜBERPRÜFEN DER THERMOSONDEN

APOC empfiehlt eine halbjährliche Überprüfung der Thermosonden.

#### VORSICHTSHINWEISE:

4. Drücken Sie

- Wenn der Analyzer und der i-STAT Electronic Simulator in getrennten Bereichen aufbewahrt wurden, deren Umgebungstemperaturen um mehr als 3 °C (5 °F) voneinander abweichen, müssen Analyzer und Simulator 30 Minuten vor dem Einsetzen des Simulators in den Analyzer am selben Ort ruhen.
- Nehmen Sie den i-STAT Electronic Simulator so wenig wie möglich in die Hand, um seine thermische Uniformität und Stabilität zu erhalten.

#### VORGEHENSWEISE ZUR ÜBERPRÜFUNG DER THERMOSONDEN

für "Simulator".

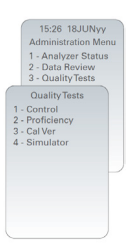

- 5. Geben Sie die Anwender-ID über die Zifferntasten ein. Wenn keine ID-Eingabe erforderlich ist, drücken Sie nur die Eingabetaste, um fortzufahren.
- 6. Geben Sie die Anwender-ID erneut ein, falls Sie dazu aufgefordert werden, und drücken Sie dann die Eingabetaste.
- 7. Entnehmen Sie den i-STAT Electronic Simulator aus seiner Verpackung. Entfernen Sie die Schutzkappe. Achten Sie darauf, nicht die Goldkontaktpads zu berühren.
- 8. Geben Sie die auf dem Etikett des i-STAT Electronic Simulator angegebene Seriennummer ein.
- Setzen Sie den i-STAT Electronic Simulator mit den Goldkontaktpads nach oben und vorne ausgerichtet in den Analyzer ein. Wenn der Simulator richtig eingesetzt wurde, erscheint "Contacting Simulator" auf dem Analyzer. Entfernen Sie den Simulator ERST, WENN die Meldung "Simulator Locked" ausgeblendet und das Ergebnis angezeigt wird.
- 10. Wenn das Ergebnis PASS angezeigt wird, drücken Sie die Punkttaste, um die Differenz zwischen den Thermosonden anzuzeigen.

#### Interpretation des Thermosondenprüfwerts:

- Akzeptabel: ein Wert zwischen -0,1 und +0,1, jeweils einschließlich.
- Wiederholen Sie das Verfahren, wenn die Meldung FAIL mit dem Qualitätsprüfcode "t" oder ein Wert unter -0,1 oder über +0,1 angezeigt wird.
- Wiederholen Sie das Verfahren, wenn "----" angezeigt wird. Nehmen Sie den Simulator so wenig wie möglich in die Hand. Sie können den Simulator auch erst teilweise in den Analyzer einsetzen und die Geräte 15 Minuten lang so stehen lassen, bevor Sie den Simulator vollständig einführen.

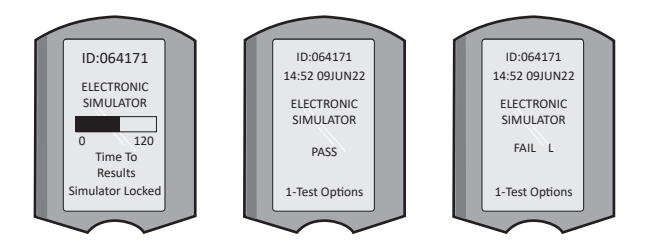

# EINRICHTUNG DES I-STAT 1 DOWNLOADERS/RECHARGERS BENÖTIGTE KOMPONENTEN

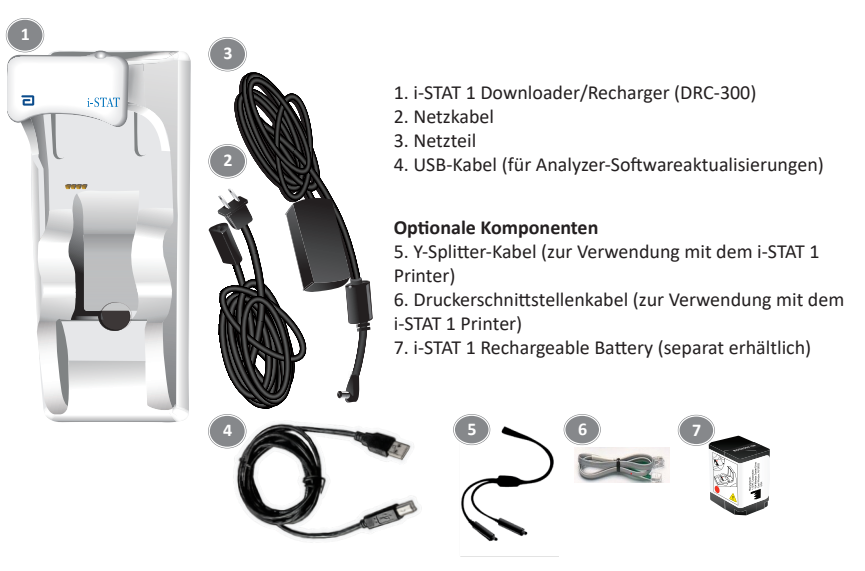

### VORSICHTSHINWEISE ZUM i-STAT 1 DOWNLOADER/RECHARGER

- Der DRC-300 ist nicht für die Verwendung in Patientenumgebungen vorgesehen (d. h. innerhalb eines Radius von 1,5 Metern zum physischen Standort des Patienten).
- Anwender sollten den DRC-300 nicht an ein elektrisches medizinisches System anschließen.
- Stellen Sie keine Metallgegenstände auf die oder in die N\u00e4he der freiliegenden goldbeschichteten Ladekontakte.
- Vergewissern Sie sich, dass alle Kabel und Netzteile so installiert sind, dass keine Stolpergefahr besteht. Montieren Sie die Komponenten so, dass Kabel und Zubehörteile keine Gehwege behindern. Der Wechselstrom-Netzstecker dient als Trennvorrichtung für den DRC-300. Daher muss die Steckdose leicht zugänglich sein und sich in der Nähe des DRC-300 befinden.
- Verwenden Sie f
  ür die Stromversorgung des DRC-300 nur das mit dem DRC-300 gelieferte Wechselstrom-Netzteil.
- Netzwerkkabel und USB-Kabel können eventuell NICHT gleichzeitig an den Downloader/Recharger (DRC) angeschlossen werden.
- Es d
  ürfen nur von APOC genehmigte Drucker an den Druckeranschluss des DRC-300 angeschlossen werden.
- Wenn Sie den Analyzer mit wiederaufladbaren Batterien betreiben, verwenden Sie nur die wiederaufladbaren Batterien und Ladegeräte, die Sie von Ihrem APOC-Händler erhalten haben. Andere Batterien und Ladegeräte können die Testergebnisse beeinflussen und Gefahren für Bediener und Patienten darstellen.
- Ein herunterfallender Analyzer kann Verletzungen zur Folge haben. Platzieren Sie den Analyzer und Peripheriegeräte immer auf einer stabilen Oberfläche bzw. an einem Ort, an dem sie keine Verletzungen verursachen, falls sie herunterfallen.

# ANFORDERUNGEN AN DIE STROMVERSORGUNG

Der DRC-300 benötigt eine Steckdose. Der DRC-300 muss mit dem im Lieferumfang des DRC-300 enthaltenen Wechselstrom-Netzstecker verwendet werden. Mithilfe des Y-Splitter-Kabels kann das DRC-300-Netzteil zur Stromversorgung des i-STAT 1 Printers (Modellnummer PR-300) verwendet werden, wodurch die Anzahl der im Download- und Druckbereich erforderlichen Steckdosen verringert wird.

### AUFBAU DES i-STAT 1 DOWNLOADERS/RECHARGERS

- 1. Näherungsleuchte
- 2. Ladestatusleuchte (Batterie im Analyzer)
- 3. Infrarot-Transceiver
- 4. Ladestation (i-STAT 1 Rechargeable Battery)
- 5. Ladestatusleuchte (externe Batterie)
- 6. Netzstromanschluss
- 7. Anschluss für das Druckerschnittstellenkabel (optional)
- 8. Anschluss für das USB-Kabel
- 9. Anschluss für das Netzwerkkabel (optional)

# STROMVERSORGUNG DES i-STAT 1 DOWNLOADERS/RECHARGERS

- 1. Verbinden Sie das Netzkabel mit dem Netzteil.
- Schließen Sie das mit dem Netzteil verbundene Netzkabel an den DRC-300 an.
- 3. Schließen Sie das Netzteil an eine Netzsteckdose an.

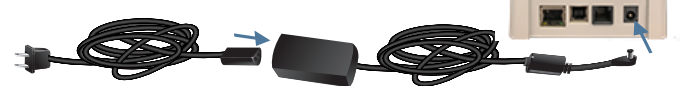

#### LED-ANZEIGEN AM i-STAT 1 DOWNLOADER/RECHARGER

| Analyzer-Batterie-LED<br>(nahe der Oberseite des DRC-300) |                                 |
|-----------------------------------------------------------|---------------------------------|
| Aus                                                       | Nicht wiederaufladbarer<br>Akku |
| Blinkt Rot                                                | Schnellladung ausstehend        |
| Leuchtet Rot                                              | Schnellladung                   |
| Leuchtet Grün                                             | Erhaltungsladung                |

| Ersatzbatterie<br>(im mittleren Bereich des DRC-300) |                                 |
|------------------------------------------------------|---------------------------------|
| Aus                                                  | Nicht wiederaufladbarer<br>Akku |
| Grün                                                 | Erhaltungsladung                |

e

2

# EINRICHTUNG DES DRC-300 FÜR ANALYZER-SOFTWAREAKTUALISIERUNGEN

Um die USB-Treiber für den DRC-300 zur Verwendung mit der JammLite-Anwendung zu installieren, muss der Anwender auf einem Windows PC mit Administratorrechten angemeldet sein.

Hinweis: Falls das nachfolgend beschriebene Verfahren mit dem Installationsassistenten fehlschlägt, siehe SUPPORT im Abschnitt FEHLERBEHEBUNG UND SUPPORT in diesem Handbuch.

#### Installation mit dem Windows Hardware Wizard (Internet notwendig)

Für diese Methode ist ein mit dem Internet verbundener PC sowie Administratorrechte für den Erhalt und die Installierung von Windows-Updates erforderlich.

- Schließen Sie das DRC-300 an die Stromversorgung an. Schließen Sie das USB-Kabel vom DRC-300 an den PC an. Das Fenster "Found New Hardware Wizard" (Assistent für das Suchen neuer Hardware) erscheint.
- Lassen Sie zu, dass Windows sich mit Windows Update verbindet, um nach Software zu suchen, in dem Sie die Optionsschaltfläche "Yes, this time only" (Ja, nur dieses eine Mal) auswählen und auf "Next" (Weiter) klicken.
- Wählen Sie die Optionsschaltfläche "Install the software automatically (Recommended)" (Software automatisch installieren (empfohlen)) aus und klicken Sie dann auf "Next" (Weiter).
- Warten Sie, während der Treiber "USB Serial Converter" (FT23R USB UART) installiert wird. Dies kann einige Minuten dauern.
  - UAR I) installiert wird. Dies kann einige Minuten dauern. Wenn die Installation des Treibers "USB Serial Converter" abgeschlossen ist, klicken Sie auf "Finish" (Fertig stellen).
- 6. Ein weiterer "Found New Hardware Wizard" (Assistent für das Suchen neuer Hardware) wird angezeigt. Wählen Sie die Optionsschaltfläche "Yes, this time only" (Ja, nur dieses eine Mal) aus und klicken Sie zum Fortfahren auf "Next" (Weiter).
- Wählen Sie wie oben dargestellt die Optionsschaltfläche "Install the software automatically (Recommended)" (Software automatisch installieren (empfohlen)) aus und klicken Sie dann auf "Next" (Weiter).
- 8. Warten Sie, während der Treiber "USB Serial Port" installiert wird. Dies kann einige Minuten dauern.
- Wenn die Installation des Treibers "USB Serial Port" abgeschlossen ist, klicken Sie auf "Finish" (Fertig stellen). Wenn der DRC-300-USB-Treiber erfolgreich installiert wurde, erscheint die Meldung "Found New Hardware" (Neue Hardware gefunden) in der Taskleiste des PCs.
- Wählen Sie Start → Settings (Einstellungen) → Control Panel (Systemsteuerung) → Performance and Maintenance (Leistung und Wartung; falls aufgelistet) → System, um das Dialogfeld "System properties" (Systemeigenschaften) zu öffnen. Wählen Sie die Registerkarte "Hardware" und klicken Sie auf "Device Manager" (Geräte-Manager), um eine Geräteliste anzuzeigen.
- Klappen Sie "Ports (COM & LPT)" aus, um alle COM-Ports anzuzeigen (wie oben dargestellt). Der neu installierte DRC-300-Port heißt "USB Serial Port" (Serieller USB-Port).
- Rechtsklicken Sie auf den Geräteeintrag "USB Serial Port" (Serieller USB-Port) und wählen Sie "Properties" (Eigenschaften) aus. Das Dialogfeld "USB Serial Port Properties" (Eigenschaften des seriellen USB-Ports) öffnet sich. Wählen Sie die Registerkarte "Port Settings" (Porteinstellungen).
- Stellen Sie die "Bits per second" (Bits pro Sekunde) mithilfe des Dropdown-Menüs auf 38400 ein. Andere Drop-down-Menüs sollten die Standardeinstellungen beibehalten.
- 14. Klicken Sie auf "Advance Settings" (Erweiterte Einstellungen). Wählen Sie im Drop-down-Menü die Portnummer mit der kleinsten verfügbaren Zahl aus. Rufen Sie die bestehenden COM-Ports im Geräte-Manager auf, um die Verfügbarkeit festzulegen. Klicken Sie zweimal auf OK.
- 15. Schließen Sie alle "Control Panel"-Fenster (Fenster der Systemsteuerung).

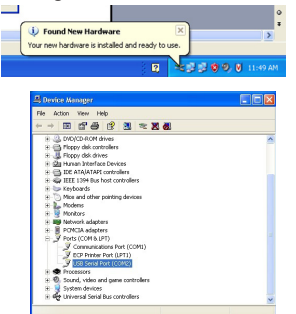

|         | a sour (como)    | Properties         |                                        | 1 |
|---------|------------------|--------------------|----------------------------------------|---|
| General | Port Settings Dr | iver Detais        |                                        |   |
| Z       | USB Senal Port ( | сома               |                                        |   |
|         | Device type:     | Pods (CEM          | & UPT                                  |   |
|         | Nandachaer       | FTDI               |                                        |   |
|         | Location         | on USB FA          | ST SERIAL ADAPTER                      |   |
|         |                  | Data bito<br>Baily | 4800<br>7200<br>9600<br>14400<br>15200 | ^ |
|         |                  | Early<br>Stop bits | 15200<br>57600<br>115200               | 1 |
|         |                  | Eleve conitol      | 129000<br>[None                        | - |
|         |                  |                    |                                        |   |

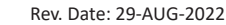

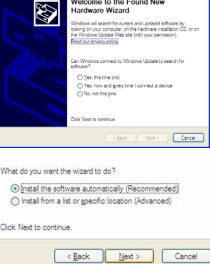

5

# EINRICHTUNG DES i-STAT 1 PRINTERS BENÖTIGTE KOMPONENTEN

- 1. i-STAT 1 Printer
- 2. Wiederaufladbare Batterie
- 3. Wechselstrom-Adapter
- 4. Netzkabel
- 5. Eine Druckerpapierrolle (nicht abgebildet)

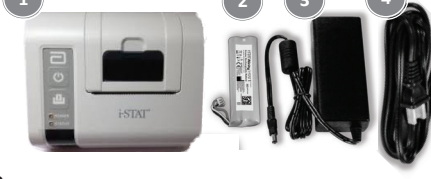

# VORSICHTSHINWEISE ZUM i-STAT PRINTER

- Verwenden Sie nur die von Abbott Point of Care bereitgestellte wiederaufladbare Batterie (Listennummer 04P74-03). Wiederaufladbare Batterien, die nicht von Abbott Point of Care empfohlen oder bereitgestellt werden, könnten schnell zu warm werden und möglicherweise eine Brand- und Verbrennungsgefahr darstellen.
- Verwenden Sie nur den Netzstecker und das Netzteil, die zusammen mit dem i-STAT 1 Printer bereitgestellt werden.
- Verwenden Sie den Drucker nicht ohne Papier.
- Stören Sie den Betrieb von Analyzer und Drucker nicht, bis der Druckvorgang abgeschlossen ist, da der Druckvorgang sonst unterbrochen wird. Wenn der Druckvorgang unterbrochen wurde, richten Sie den Drucker und den Analyzer wieder aufeinander aus bzw. setzen Sie den Analyzer erneut in den Downloader/Recharger ein, um den Druckvorgang fortzusetzen. Hinweis: Wenn der Druckvorgang bereits eine beträchtliche Zeit lang unterbrochen war, kann es sein, dass einige Ergebnisse auf dem Ausdruck fehlen. Drucken Sie die Ergebnisse erneut aus.
- Achten Sie darauf, dass keine Stolpergefahr durch das Netzkabel besteht.
- Es d
  ürfen nur Drucker von APOC an den Druckeranschluss des i-STAT 1 Downloaders/Rechargers (DRC-300) angeschlossen werden.
- Fluoreszenzlichtquellen können Störungen in der beim i-STAT 1 Printer eingehenden Kommunikation verursachen. Wenn Licht aus einer Fluoreszenzlichtquelle, die nah genug oder hell genug ist, direkt in das Infrarot(IR)-Fenster des i-STAT 1 Printers gelangt, kann es sein, dass der Drucker nicht reagiert, wenn Einträge, die gedruckt werden sollen, über eine serielle (kabelgebundene) Verbindung an einen Downloader/Recharger gesendet werden.
- Ein herunterfallender Analyzer kann Verletzungen zur Folge haben. Platzieren Sie den Analyzer und Peripheriegeräte immer auf einer stabilen Oberfläche bzw. an einem Ort, an dem sie keine Verletzungen verursachen, falls sie herunterfallen.

# AUFBAU DES i-STAT 1 PRINTERS

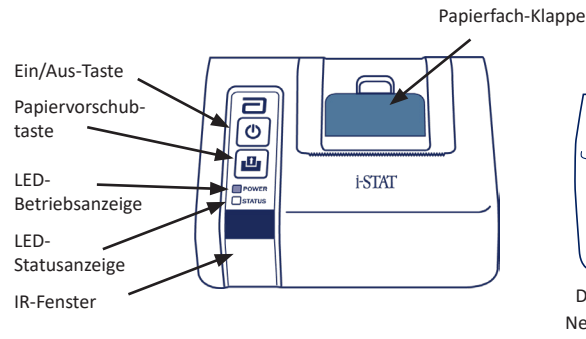

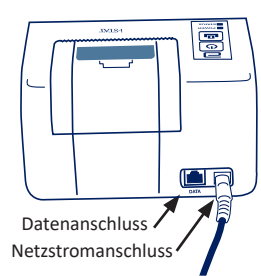

### ANFORDERUNGEN AN DIE STROMVERSORGUNG

Es gibt drei Möglichkeiten, den i-STAT 1 Printer mit Strom zu versorgen:

- nur über den Wechselstrom-Netzstecker und das Netzkabel,
- nur über die wiederaufladbare Batterie oder
- über die wiederaufladbare Batterie mit Wechselstrom-Netzstecker und Netzkabel.

# EINRICHTUNG DES DRUCKERS

In diesem Abschnitt wird die Einrichtung des i-STAT 1 Printers beschrieben.

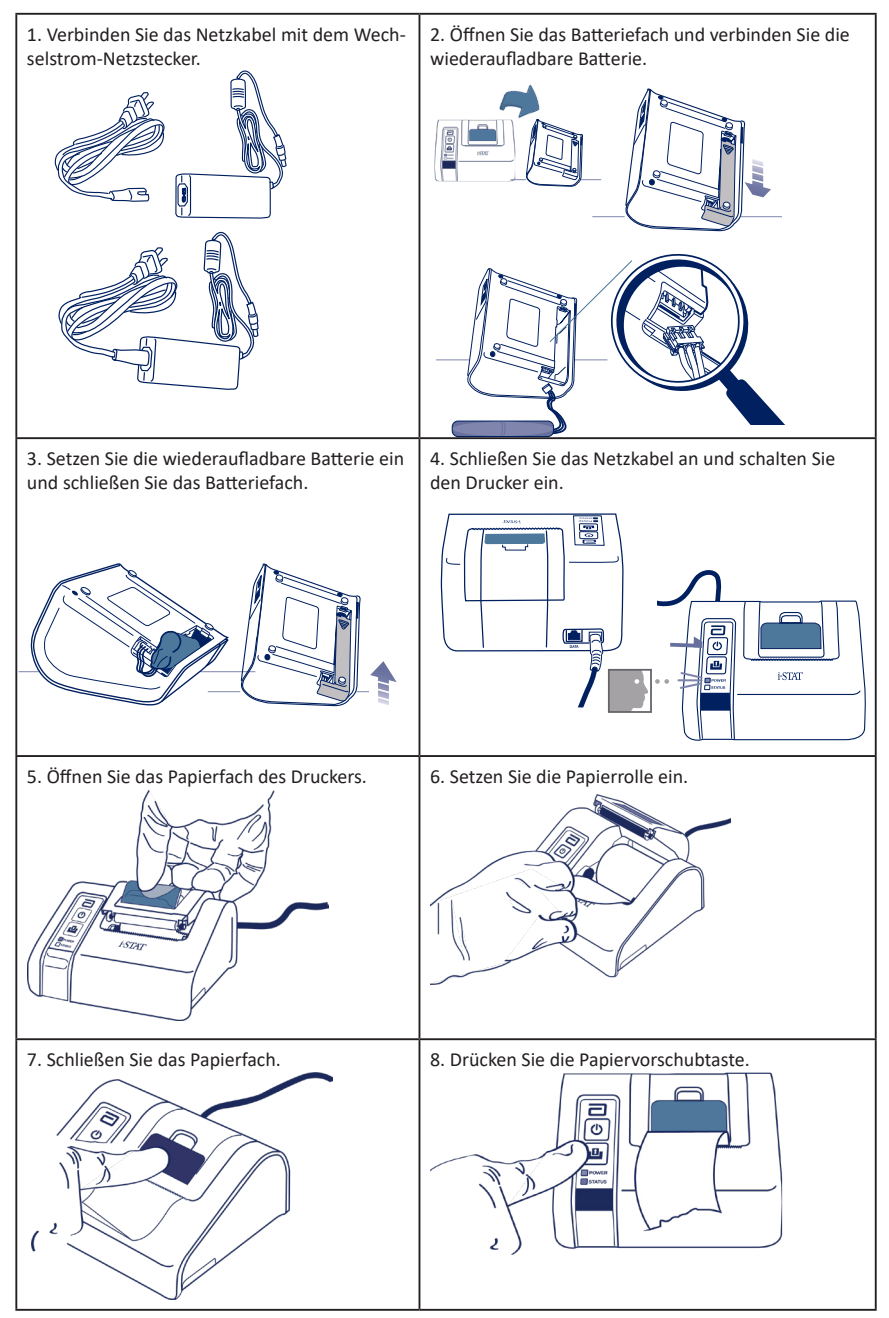

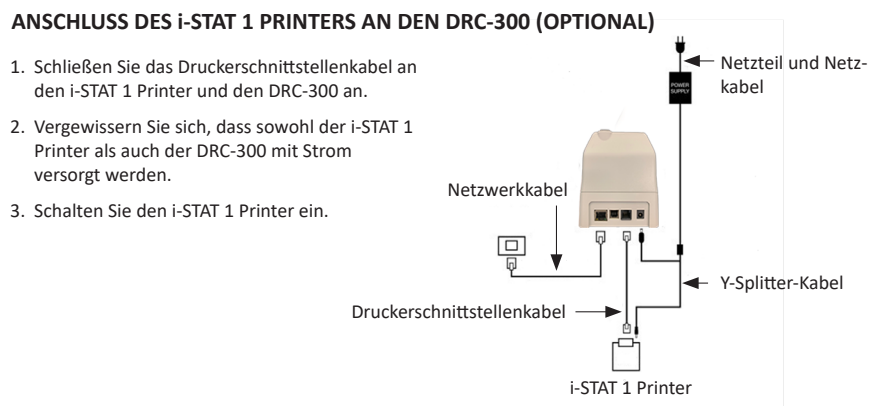

### LED-ANZEIGEN AUF DEM i-STAT PRINTER

#### LED-BETRIEBSANZEIGE

Wenn der Drucker eingeschaltet ist, leuchtet die LED-Betriebsanzeige:

| Stromversorgung OK | Grün   | • |
|--------------------|--------|---|
| Batterie schwach   | Orange | • |
| Batterie leer      | Rot    | • |

Wenn der Drucker länger als 60 Sekunden inaktiv ist, schaltet er automatisch in den Energiesparmodus um. Im Energiesparmodus leuchtet die LED-Betriebsanzeige nicht mehr durchgängig, sondern blinkt.

Wenn die LED-Betriebsanzeige zu Orange wechselt, muss die wiederaufladbare Batterie des Druckers aufgeladen werden. Wenn die Batterie vollständig entladen ist, wechselt die LED-Betriebsanzeige zu Rot und das Drucken ist nicht mehr möglich.

Die Batterie des Druckers kann mit dem mitgelieferten Wechselstrom-Netzstecker aufgeladen werden. Der Anschluss für den Wechselstrom-Netzstecker befindet sich auf der Rückseite des Druckers.

Hinweis: Die Batterie wird nur geladen, wenn der Drucker ausgeschaltet ist oder sich im Energiesparmodus befindet. Es dauert ungefähr 3 Stunden, bis die Batterie vollständig aufgeladen ist.

#### Anzeichen dafür, dass die wiederaufladbare Batterie ausgetauscht werden muss:

- 1. Die LED-Betriebsanzeige des Druckers leuchtet dauerhaft orange oder rot, obwohl die Batterie wie empfohlen 3 Stunden lang aufgeladen wurde.
- 2. Die Batteriekapazität lässt nach, was sich dadurch zeigt, dass die Intervalle zwischen den Aufladungen immer kürzer werden.

#### LED-STATUSANZEIGE

Die LED-Statusanzeige zeigt den Druckstatus an:

| Bereit      | Grün   | • |
|-------------|--------|---|
| Papier leer | Orange | • |
| Fehler      | Rot    | • |

- Hinweis 1: Wenn das Papier zerknittert ausgegeben wird oder falsch ausgerichtet ist, legen Sie die Papierrolle einfach wie oben beschrieben neu ein und achten Sie darauf, dass das Papierende glatt und gerade ist.
- Hinweis 2: Wenn Sie einen Ausdruck aus dem Drucker entnehmen möchten, achten Sie darauf, das Papier in Richtung Vorderseite des Druckers und entlang der Zacken von einer Seite zur anderen zu ziehen.

# **ANHANG 1: SYMBOLE**

| SYMBOL      | DEFINITION                                                                                                    |
|-------------|----------------------------------------------------------------------------------------------------|
| immuno      | i/immuno: Kartuschen mit diesem Symbol müssen mit i-STAT Analyzern verwendet werden, die ebenfalls mit diesem Symbol gekennzeichnet sind.                                                                                                    |
|             | Siehe die Gebrauchsanweisung oder das Systemhandbuch.                                                                                                    |
| $\triangle$ | Achtung: Gebrauchsanweisung beachten.                                                                                                    |
| $\Lambda$   | Vorsicht: Stromschlaggefahr.                                                                                                    |
|             | Symbol für Gefahr durch Laserstrahlung.                                                                                                    |
| <b>₽</b> ₽  | Biologische Risiken.                                                                                                    |
| ľ           | Temperaturbegrenzungen. Die Ober- und Untergrenzen für die Lagerung stehen jeweils neben dem oberen und dem unteren Strich.                                                                                                    |
| X           | Temperaturobergrenze.<br>Die Obergrenze für die Lagerung steht neben dem oberen Strich.                                                                                                    |
|             | Verwendbar bis/Verfallsdatum.<br>Ein Verfallsdatum, ausgedrückt als JJJJ-MM-TT, bedeutet den letzten Tag, an dem das<br>Produkt verwendet werden kann.<br>Ein Verfallsdatum, ausgedrückt als JJJJ-MM, bedeutet, dass das Produkt nach dem<br>letzten Tag des angegebenen Monats nicht mehr verwendet werden kann. |
| LOT         | Chargennummer oder Chargencode des Herstellers. Die Chargennummer oder Charge wird neben diesem Symbol angezeigt.                                                                                                    |
| REF         | Katalognummer, Listennummer oder Referenznummer. Die neben diesem Symbol<br>angegebene Nummer dient zur Bestellung des Produkts.                                                                                                    |
| SN          | Seriennummer. Die Seriennummer wird neben diesem Symbol angegeben.                                                                                                    |
| MN ODER #   | Modellnummer. Die Modellnummer wird neben diesem Symbol angegeben.                                                                                                    |
| M           | Herstellungsdatum.                                                                                                    |
| <b>A</b> AA | Hersteller.                                                                                                    |
| IVD         | In-vitro-Diagnostikum.                                                                                                    |
| Rx ONLY     | Verschreibungspflichtig.                                                                                                    |
| EC REP      | Bevollmächtigter Vertreter für behördliche Angelegenheiten in der Europäischen Gemeinschaft.                                                                                                    |
|             | Importeur in der Europäischen Gemeinschaft.                                                                                                    |
| CONTROL     | Kontrolle.                                                                                                    |
| Σ           | Inhalt ausreichend für < n > Tests.                                                                                                    |
| X           | Mittelwert.                                                                                                    |
| R           | Bereich.                                                                                                    |

# **ANHANG 1: SYMBOLE**

| SYMBOL          | DEFINITION                                                                                                    |
|-----------------|----------------------------------------------------------------------------------------------------|
| CE              | Eine Kennzeichnung, die die Einhaltung der gesetzlichen Anforderungen der<br>geltenden Richtlinie(n) der Europäischen Union (EU) hinsichtlich Sicherheit,<br>Gesundheit, Umwelt und Verbraucherschutz bestätigt.                                                                                                    |
| ===             | Gleichstrom (DC).                                                                                                    |
| $\sim$          | Wechselstrom (AC).                                                                                                    |
|                 | Produkt der Klasse II.                                                                                                    |
| c Consultations | Ein Produkt mit der Kennzeichnung "ETL Listed" erfüllt sowohl die US-amerikanischen<br>als auch die kanadischen Produktsicherheitsstandards:<br>UL 61010-1: 3. Ausg.; Am.1<br>CAN/CSA C22.2 Nr. 61010-1-12 3. Ausg. (R2017) +U1;U2                                                                                                    |
|                 | Hinweis zu Batterien: Die folgenden Informationen sind relevant für Länder im<br>EWR (Europäischen Wirtschaftsraum): Die Richtlinie 2006/66/EG schreibt die<br>separate Entsorgung gebrauchter Batterien vor. Sie müssen die in Abschnitt 6 dieses<br>Benutzerhandbuchs genannten Batterien in Übereinstimmung mit den vor Ort<br>geltenden Vorschriften entsorgen.<br>Im Inneren dieses Produkts befindet sich auch eine separate, nicht durch den<br>Anwender auswechselbare Lithiumbatterie. |
|                 | Getrennte Abfallsammlung für dieses Elektro-/Elektronikgerät; gilt für Geräte,<br>die nach dem 13. August 2005 hergestellt/in Verkehr gebracht wurden; weist auf<br>die Einhaltung von Artikel 10 Absatz 3 der Richtlinie 2002/96/EG (WEEE) für die<br>Europäische Union (EU) hin.                                                                                                    |
| 2               | Nicht wiederverwenden.                                                                                                    |
|                 | Dieses Symbol weist darauf hin, dass die Vorgaben der China-RoHS-Richtlinie<br>eingehalten werden. Es gibt die umweltfreundliche Nutzungsdauer (Environmentally<br>Friendly Use Period, EFUP) in Jahren für das gekennzeichnete elektronische<br>Medizinprodukt an.                                                                                                    |
| F©              | Ein Produkt, das mit dem Logo der Federal Communications Commission (FCC)<br>gekennzeichnet ist, erfüllt die von der FCC unter Rules and Regulations, Title 47,<br>Part 15, Subpart B, für Geräte der Klasse A festgelegten spezifischen Anforderungen.                                                                                                    |
| 14 🕫            | 14 Tage Lagerung bei Raumtemperatur von 18 bis 30 °C.                                                                                                    |
| 2               | 2 Monate Lagerung bei Raumtemperatur von 18 bis 30 °C.                                                                                                    |
| BC              | Die Verpackung enthält Kartuschen in einem mit Barcode versehenen Beutel oder<br>einer mit Barcode versehenen Packung.                                                                                                    |
| •<br>•          | Batterie: Symbol bei schwacher i-STAT 1 Analyzer-Batterie (blinkt links unten auf dem Display-Bildschirm).                                                                                                    |
| BODYYYY-MM-DD   | Hergestellt am: Das Etikett "BODYYYY-MM-DD" gibt den Tag, den Monat und das Jahr der Herstellung an.                                                                                                    |
|                 | Das Symbol für patientennahe Tests weist darauf hin, dass ein Gerät nur für die<br>patientennahe Verwendung durch eine medizinische Fachkraft vorgesehen ist.                                                                                                    |

# **ANHANG 1: TERMINOLOGIE**

| BEGRIFF ODER<br>ABKÜRZUNG | DEFINITION                                                                                                    |
|---------------------------|----------------------------------------------------------------------------------------------------|
| 300-G                     | i-STAT 1 Analyzer                                                                                                    |
| 300W                      | i-STAT 1 Wireless Analyzer                                                                                                    |
| APOC                      | Abbott Point of Care                                                                                                    |
| BOD                       | Born on Date (Hergestellt am)                                                                                                    |
| CalVer                    | Calibration Verification (Kalibrationsprüfung)                                                                                                    |
| CLEW                      | Standardisierungssoftware                                                                                                    |
| СРВ                       | Cardiopulmonary Bypass Surgery Setting (Funktion für<br>kardiopulmonale Bypass-Operationen). Die CPB-Funktion passt<br>die Hämatokrit- und Hämoglobinwerte für den Verdünnungseffekt<br>der Pumpenflüssigkeit während einer kardiopulmonalen Bypass-<br>Operation an. |
| СТІ                       | Cartridge and Test Information (Kartuschen- und Testdatenblätter)                                                                                                    |
| DRC-300                   | i-STAT 1 Downloader/Recharger-Kombination                                                                                                    |
| eVAS                      | Electronic Value Assignment Sheet (elektronische Wertezuweisungsübersicht)                                                                                                    |
| EDTA                      | Ethylendiamintetraacetat                                                                                                    |
| IFU                       | Instructions for Use (Gebrauchsanweisung)                                                                                                    |
| JAMS                      | i-STAT 1 Analyzer-Software                                                                                                    |
| LED                       | Lichtemittierende Diode                                                                                                    |
| MAC                       | Media Access Control (Medienzugriffssteuerung)                                                                                                    |
| MQSI                      | Manufacturer's Quality System Instruction<br>(Qualitätssicherungsanweisungen des Systemherstellers)                                                                                                    |
| POC                       | Point-of-Care                                                                                                    |
| PR-300                    | i-STAT 1 Printer für den i-STAT 1 Analyzer                                                                                                    |
| QC                        | Quality Control (Qualitätskontrolle)                                                                                                    |
| QCC                       | Quality Check Code (Qualitätsprüfcode)                                                                                                    |
| ReVAS                     | Elektronische Wertezuweisungsübersicht gemäß RiliBÄK für Kunden<br>in Deutschland.                                                                                                    |
| SU                        | Software Update (Softwareaktualisierung)                                                                                                    |
| UG                        | User Guide (Benutzerhandbuch)                                                                                                    |
| USB                       | Universal Serial Bus                                                                                                    |
| VAS                       | Value Assignment Sheet (Wertezuweisungsübersicht)                                                                                                    |

# **ANHANG 1: TESTABKÜRZUNGEN**

| ABKÜRZUNG               | DEFINITION                                                     |
|-------------------------|----------------------------------------------------------------|
| Na                      | Natrium                                                        |
| К                       | Kalium                                                         |
| CI                      | Chlorid                                                        |
| Glu                     | Glukose                                                        |
| Lac                     | Laktat                                                         |
| Crea                    | Kreatinin                                                      |
| рН                      | рН                                                             |
| PCO <sub>2</sub>        | Kohlendioxidpartialdruck                                       |
| PO2                     | Sauerstoffpartialdruck                                         |
| iCa                     | lonisiertes Kalzium                                            |
| BUN/UREA<br>(HARNSTOFF) | Harnstoff-Stickstoff/Harnstoff                                 |
| Hct                     | Hämatokrit                                                     |
| ACTc<br>Celite ACT      | Aktivierte Gerinnungszeit mit Celite <sup>®</sup> -Aktivator   |
| ACTk<br>Kaolin ACT      | Aktivierte Gerinnungszeit mit Kaolin-Aktivator                 |
| PT/INR                  | Prothrombinzeit/International Normalized Ratio                 |
| Hb                      | Hämoglobin                                                     |
| TCO <sub>2</sub>        | Konzentration Gesamtkohlendioxid                               |
| HCO₃                    | Bicarbonat                                                     |
| BE (b&ecf)              | Basenabweichung (b für Blut, ecf für Extrazellulärflüssigkeit) |
| AnGap                   | Anionenlücke                                                   |
| sO2                     | Sauerstoffsättigung                                            |
| cTnl                    | Kardiales Troponin I                                           |
| CK-MB                   | Creatin-Kinase-MB-Isoenzym                                     |
| BNP                     | B-Typ-natriuretisches Peptid                                   |
| Total β-hCG             | Gesamt-Beta-Human-Choriongonadotropin                          |

# ANHANG 2: Etiketten am i-STAT 1 Wireless Analyzer

**HINWEIS:** Nachfolgend sind die unterschiedlichen Etiketten abgebildet, die auf dem i-STAT 1 Wireless Analyzer angebracht sein können. Dieses Etikett befindet sich auf der Rückseite des Analyzers.

- Analyzer, auf deren Etikett sich in den oberen beiden Ecken jeweils ein blaues Dreieck befindet, verfügen über das Wireless-Modul FCC ID: YOPGS1500M ohne SHA-256-Unterstützung (Firmware: GEXPSX.X.X/MCUX.X).
- Analyzer, auf deren Etikett sich in den oberen beiden Ecken jeweils ein orangefarbenes Dreieck befindet, verfügen über das Wireless-Modul FCC ID: YOPGS1500M mit SHA-256-Unterstützung (Firmware: GEXPSX.X.X/MCUX.X).
- Analyzer, auf deren Etikett sich ein orangefarbenes Dreieck in der oberen linken Ecke und ein blaues Dreieck in der oberen rechten Ecke befindet, verfügen über das Wireless-Modul FCC ID: YOPGS1500M mit SHA-256-Unterstützung und dem Sicherheitsupdate 2018 für Wireless-Module (Firmware: GEXPSX.X.X/MCUX.X).

### Wireless-Modul FCC ID: YOPGS1500M ohne SHA-256-Unterstützung (Firmware: GEXPSX.X.X/MCUX.X)

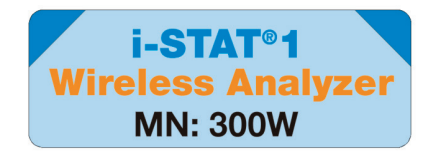

### Wireless-Modul FCC ID: YOPGS1500M mit SHA-256-Unterstützung (Firmware: GEXPSX.X.X/MCUX.X)

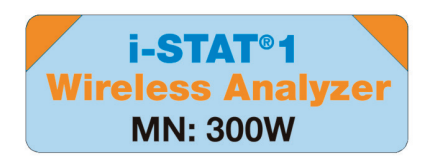

### Wireless-Modul FCC ID: YOPGS1500M mit SHA-256-Unterstützung und dem Sicherheitsupdate 2018 für Wireless-Module

(Firmware: GEXPSX.X.X/MCUX.X)

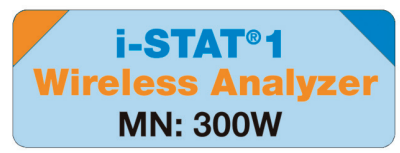

Diese Seite wurde absichtlich frei gelassen.

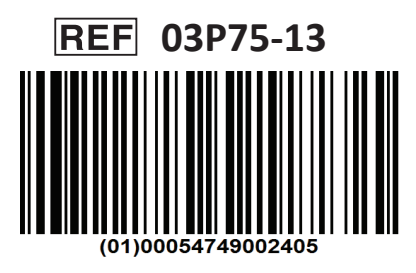

i-STAT ist für die In-vitro-Diagnostik vorgesehen.

Gedruckt in Deutschland.

Informationen im Zusammenhang mit Artikel 33 der REACH-Verordnung der EU (Verordnung (EG) Nr. 1907/2006) finden Sie unter PMIS.abbott.com. Falls Sie Probleme bei der Anmeldung auf der Website haben, wenden Sie sich an Abbott: abbott.REACH.abbott.com.

Hinweis: Die UL-Zertifizierung mit der UL File Number E470709 bezieht sich nur auf den i-STAT 1 Wireless Analyzer und den Electronic Simulator.

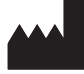

Abbott Point of Care Inc. 100 and 200 Abbott Park Road Abbott Park, IL 60064 • USA

EC REP

Emergo Europe Prinsessegracht 20 2514 AP The Hague The Netherlands